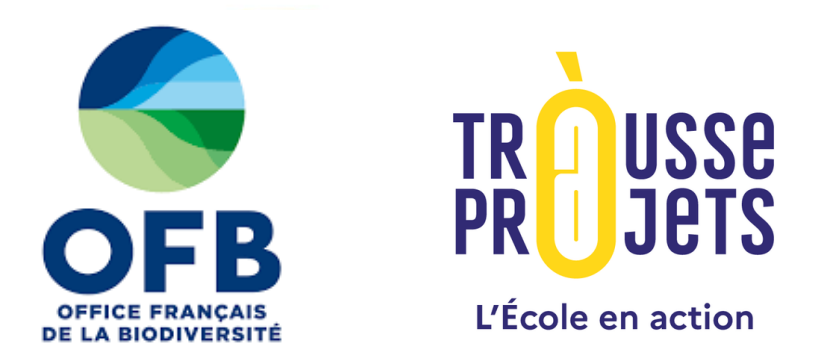

# Webinaire à destination des porteurs de projet de nouvelles aires éducatives à la rentrée 2025

Présentation du dispositif, inscription sur SAGAE et demande de financement sur la Trousse à projets

4 juin 2025

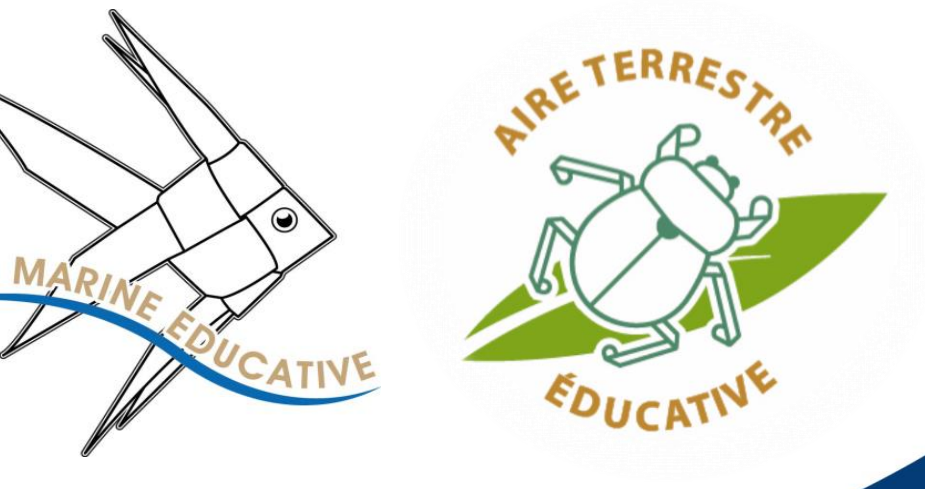

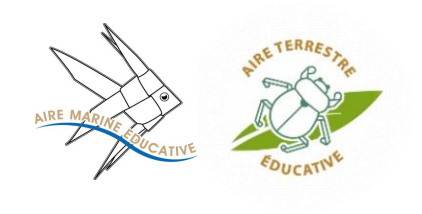

# Logistique en distanciel

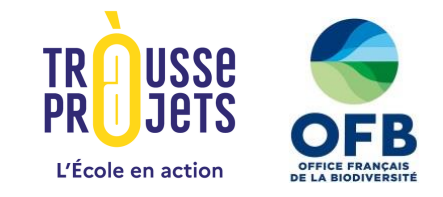

Zoom est utilisé comme support pour cette réunion, veuillez s'il vous plait à :

- Vous renommer
- Eteindre votre micro, si vous ne parlez pas
- Lever la main virtuellement pour prendre la parole
- Noter vos remarques et questions dans le chat

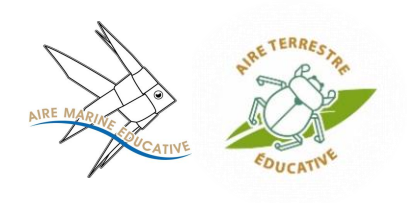

# Déroulé du webinaire

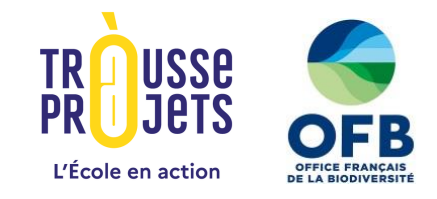

- 1. Présentation du dispositif des aires éducatives
- 2. Inscription sur la plateforme SAGAE
- 3. Campagne de financement OFB pour les aires éducatives
- 4. Inscription sur la Trousse à projets pour demander la subvention OFB
  - 5. Financement participatif via la Trousse à projets
  - 6. Accompagnement des porteurs de projet
  - 7. 1<sup>er</sup> temps d'échanges / questions-réponses

Pour ceux et celles qui souhaitent poursuivre :

- 30 min 6. Pas-à-pas pour déposer son projet sur la Trousse à projets
  - 7. 2<sup>ème</sup> temps d'échanges / questions-réponses

1h

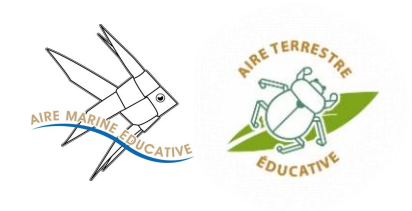

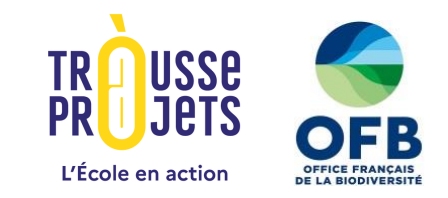

### Présentation du dispositif des aires éducatives

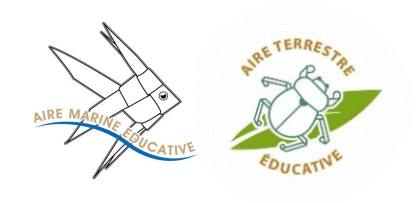

### Qu'est-ce qu'une aire éducative ?

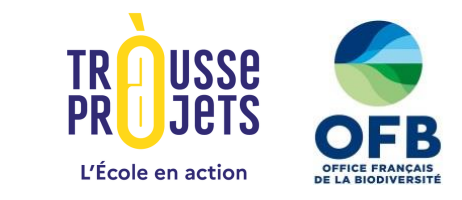

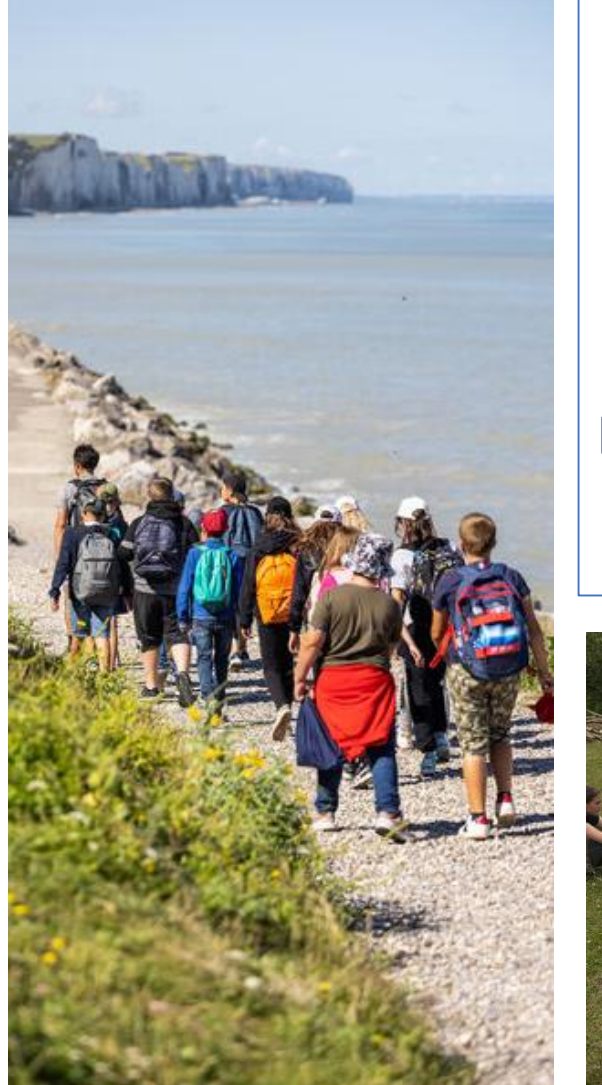

Une aire éducative, c'est un projet porté par une ou plusieurs classes où les élèves réfléchissent collectivement à la préservation d'un petit bout de territoire qu'ils choisissent proche de leur école.

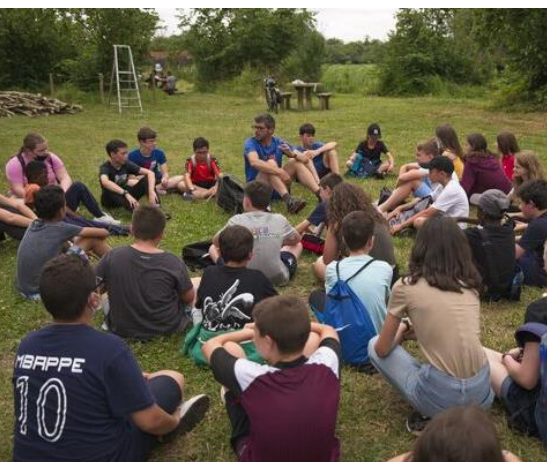

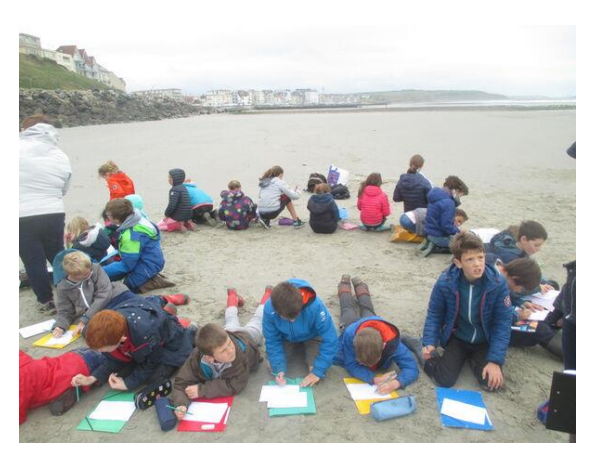

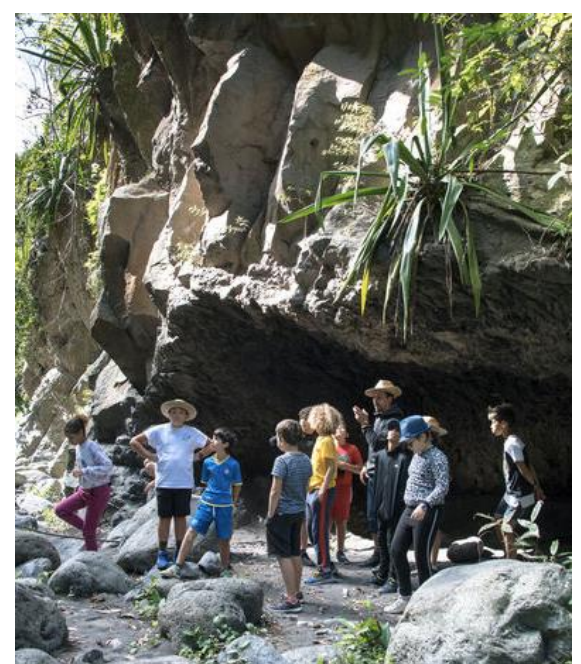

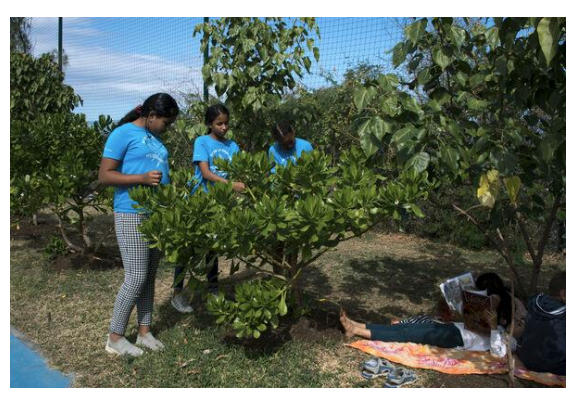

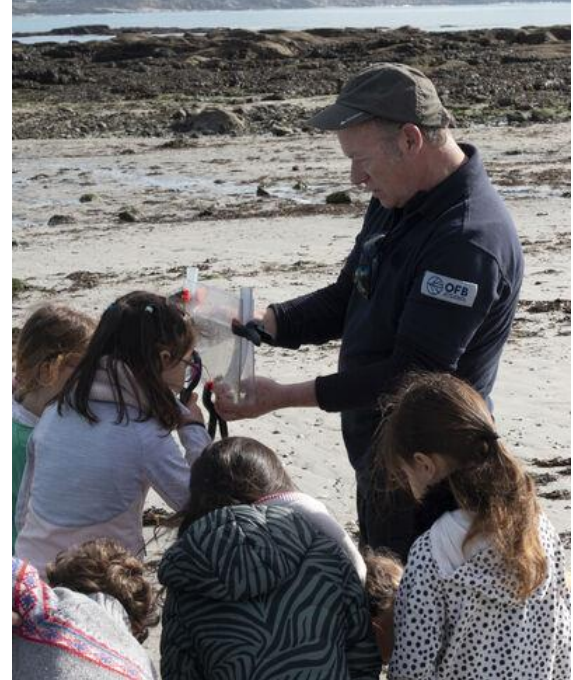

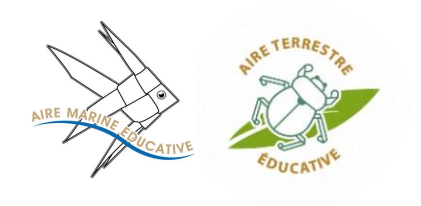

Comment ça se passe ?

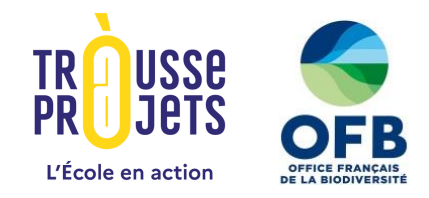

- Former son équipe, avec une structure accompagnatrice
  - Qui ? : une association d'éducation à l'environnement, un autoentrepreneur, une collectivité, un gestionnaire d'aire protégée...
- Se lancer, en s'appuyant sur la méthodologie des aires éducatives

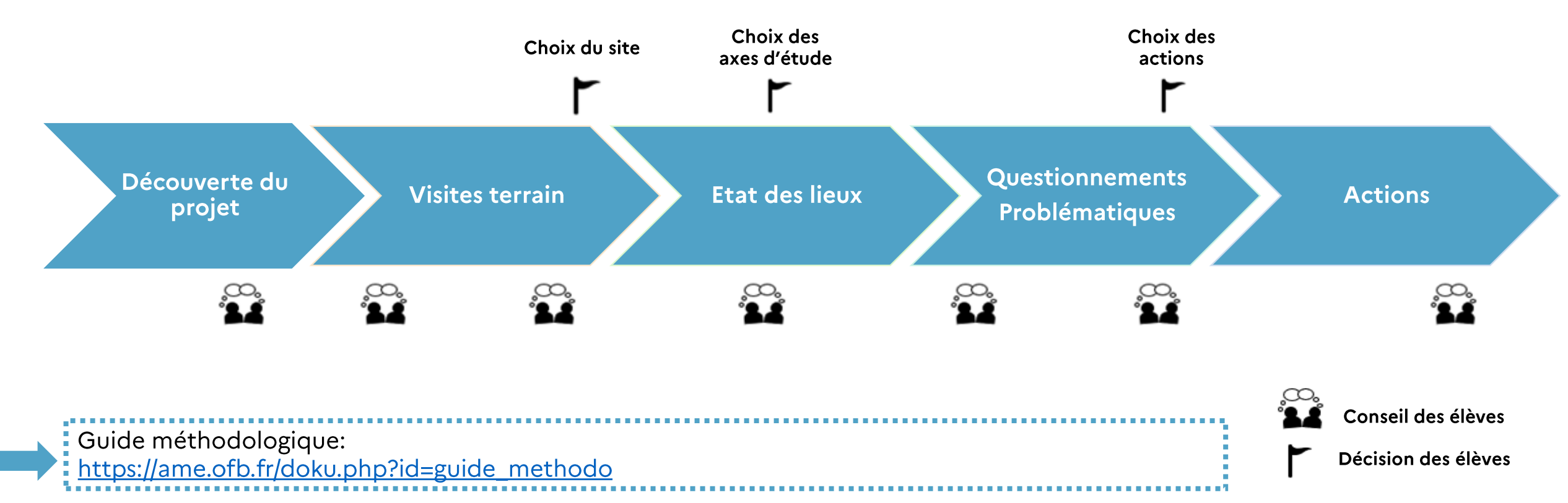

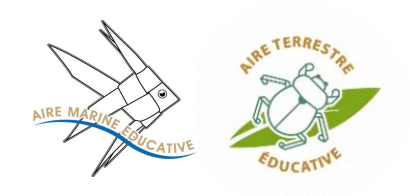

### Les visites terrain

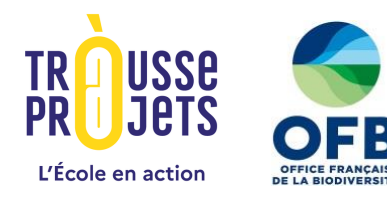

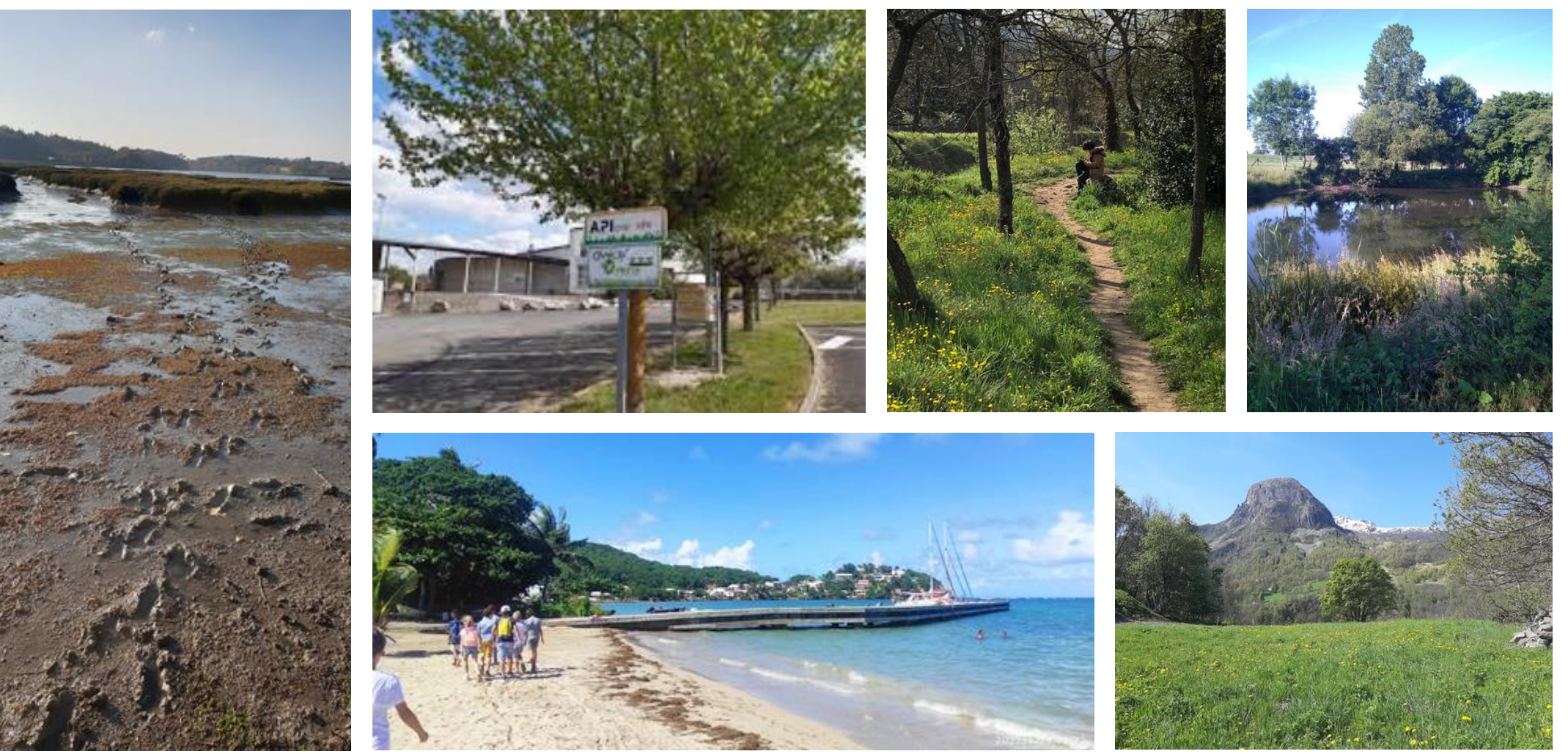

Comment choisir le site en pédagogie de projet : <u>https://ame.ofb.fr/lib/exe/fetch.php?media=fiche:atelier\_1\_choix\_site\_capitalisation.pdf</u>

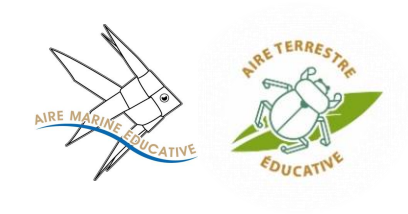

### Le choix du site de l'aire éducative

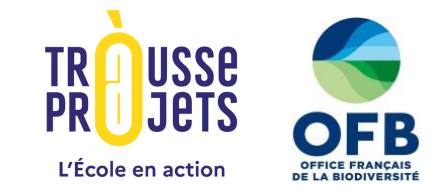

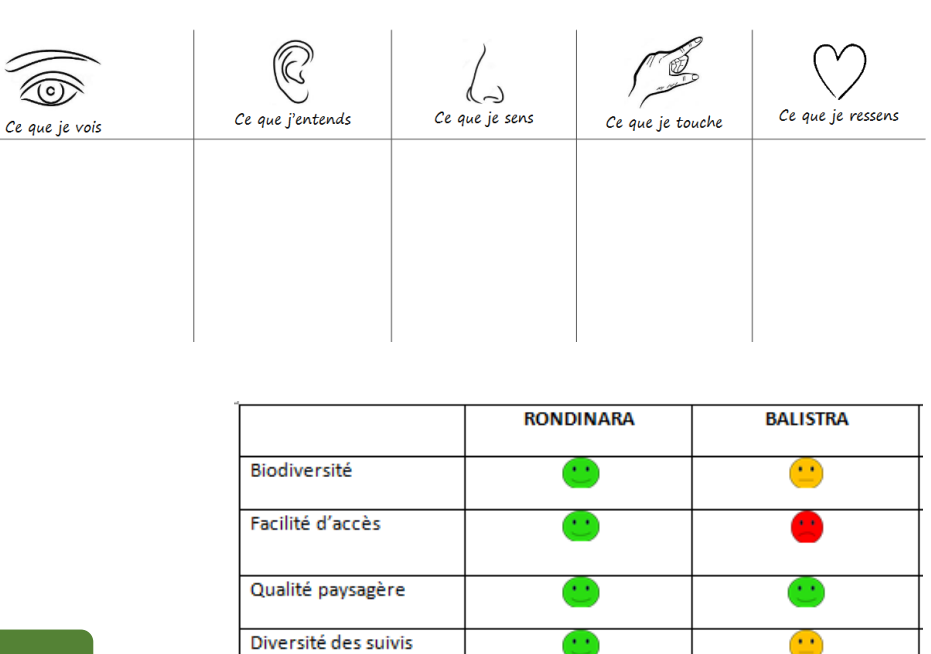

scientifiques

Usages culturels

Usages socioprofessionnels

Abris naturel

TOTAL

### Une zone à définir, puis à découvrir !

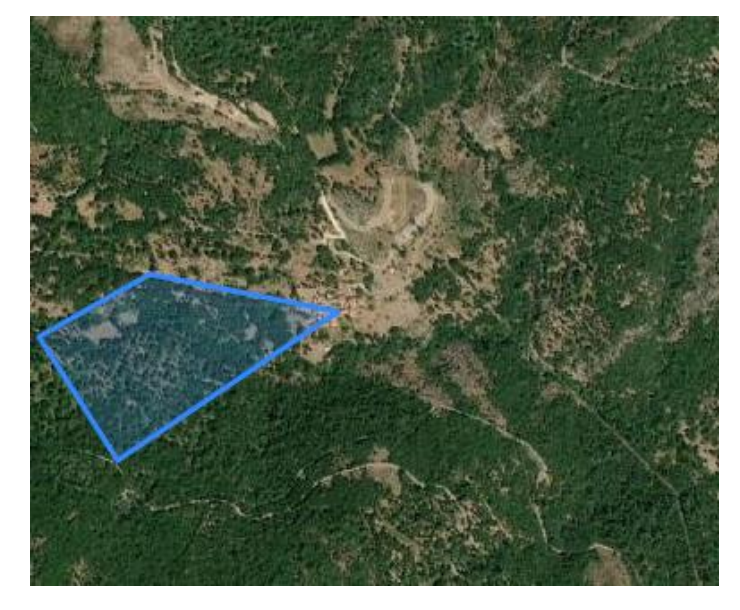

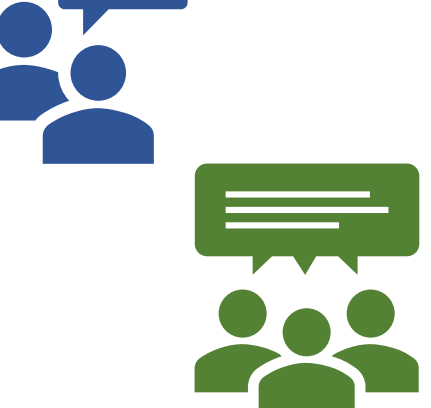

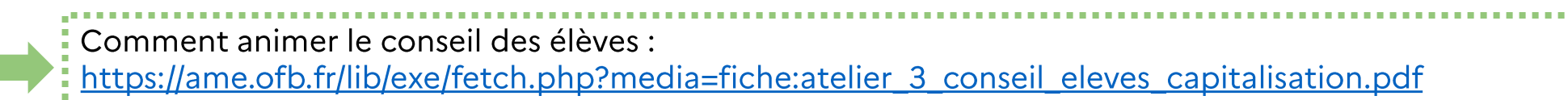

•••

5

•••

•••

1

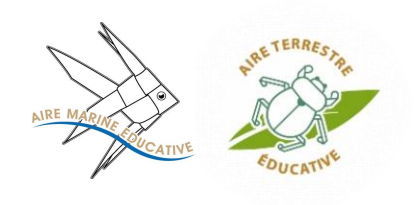

### L'état des lieux

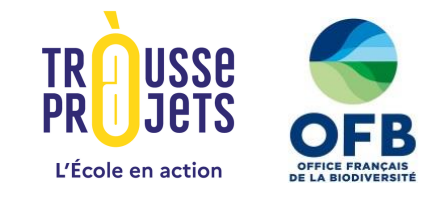

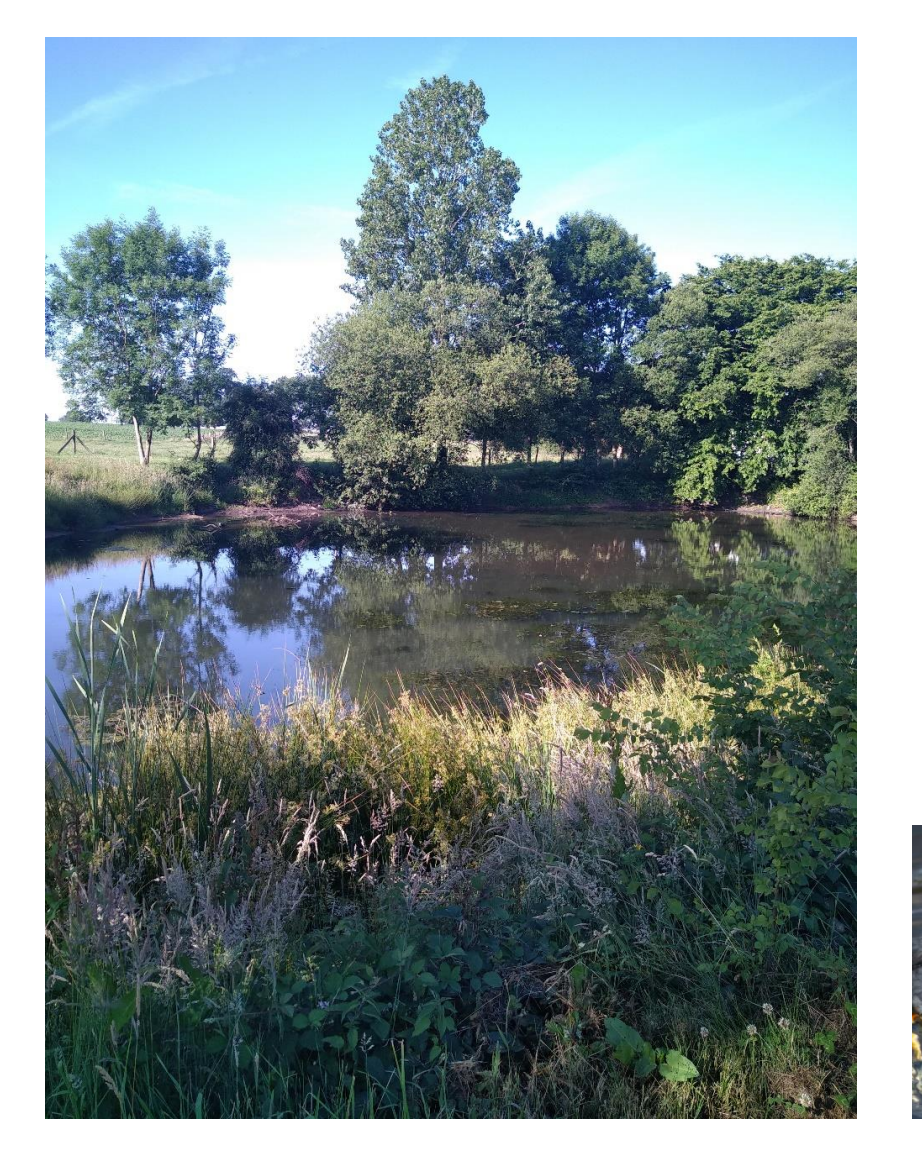

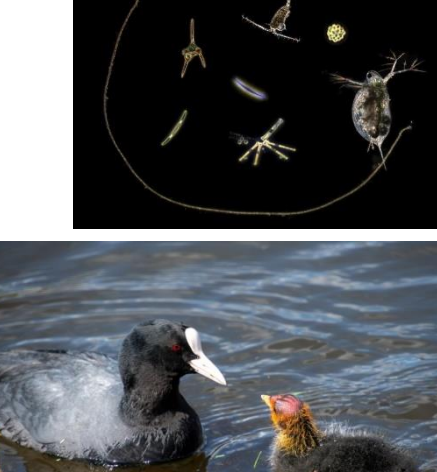

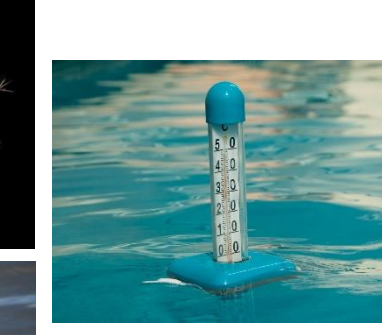

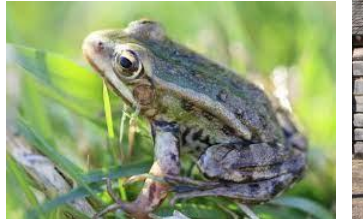

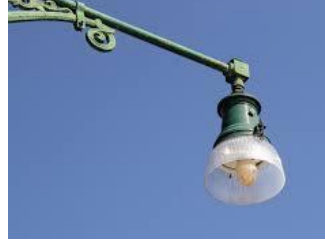

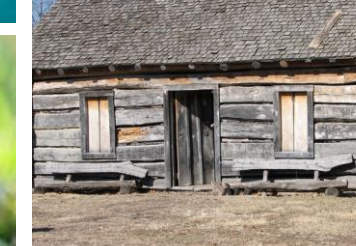

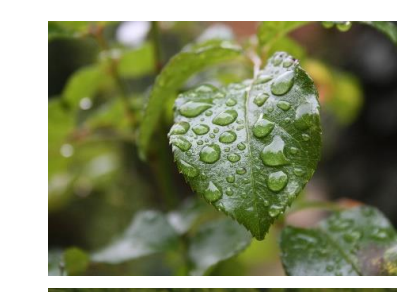

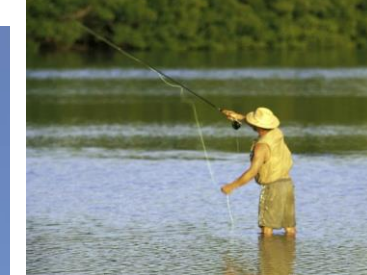

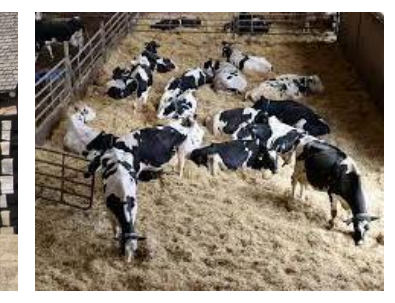

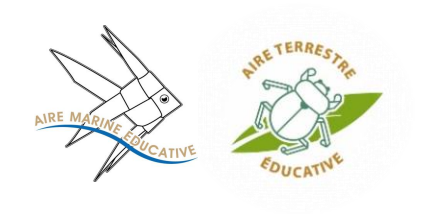

# L'émergence de questionnements

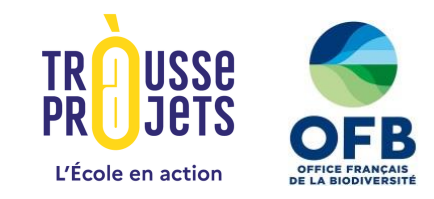

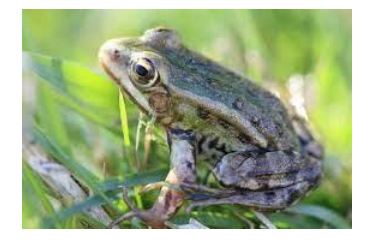

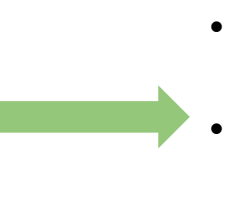

- Combien il y a de grenouilles dans la mare ?
  - Est-ce que grenouille et crapaud c'est pareil ?

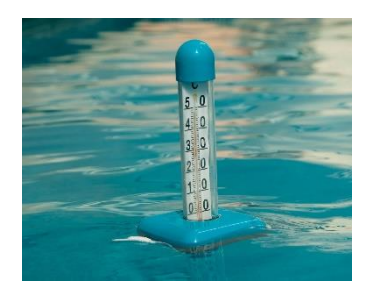

Est-ce que l'année dernière la température était la même ?
Est-ce que la température change beaucoup pendant l'année ?

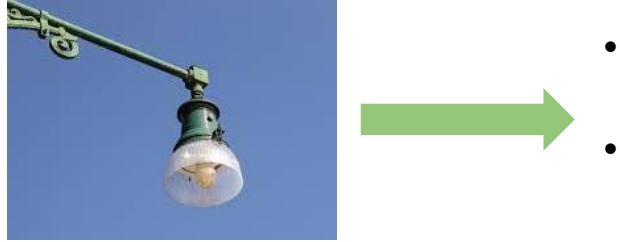

- Pourquoi la lumière est allumée toute la nuit ?
- Est-ce que ça attire des animaux ?

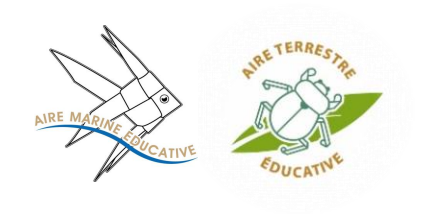

# Le choix d'une problématique

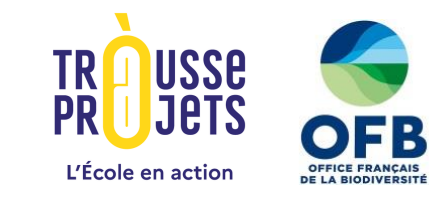

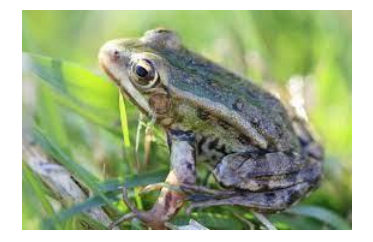

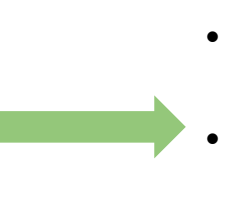

- Combien il y a de grenouilles dans la mare ?
- Est-ce que grenouille et crapaud c'est pareil ?
- Est-ce que l'année dernière la température était la même ?
  Est-ce que la température change beaucoup pendant l'année ?

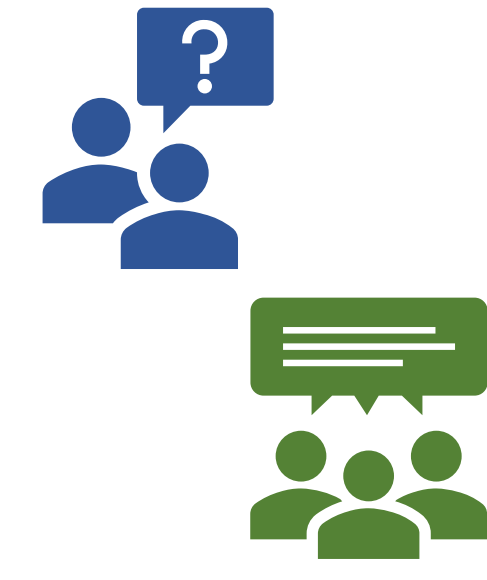

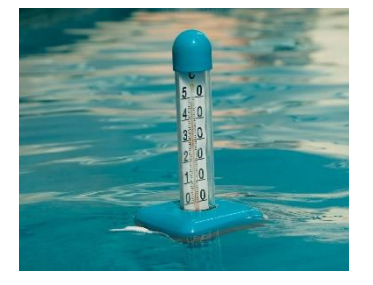

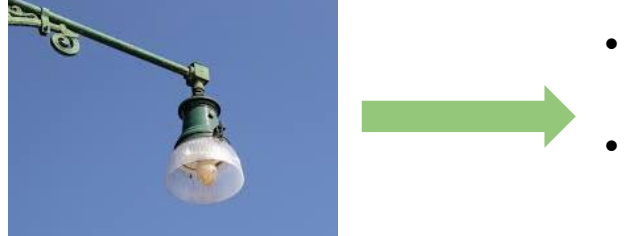

- Pourquoi la lumière est allumée toute la nuit ?
- Est-ce que ça attire des animaux ?

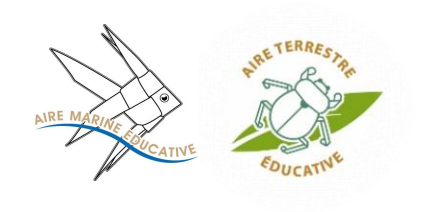

### Les actions à mettre en place

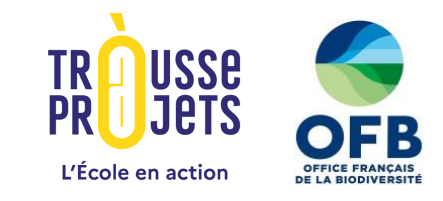

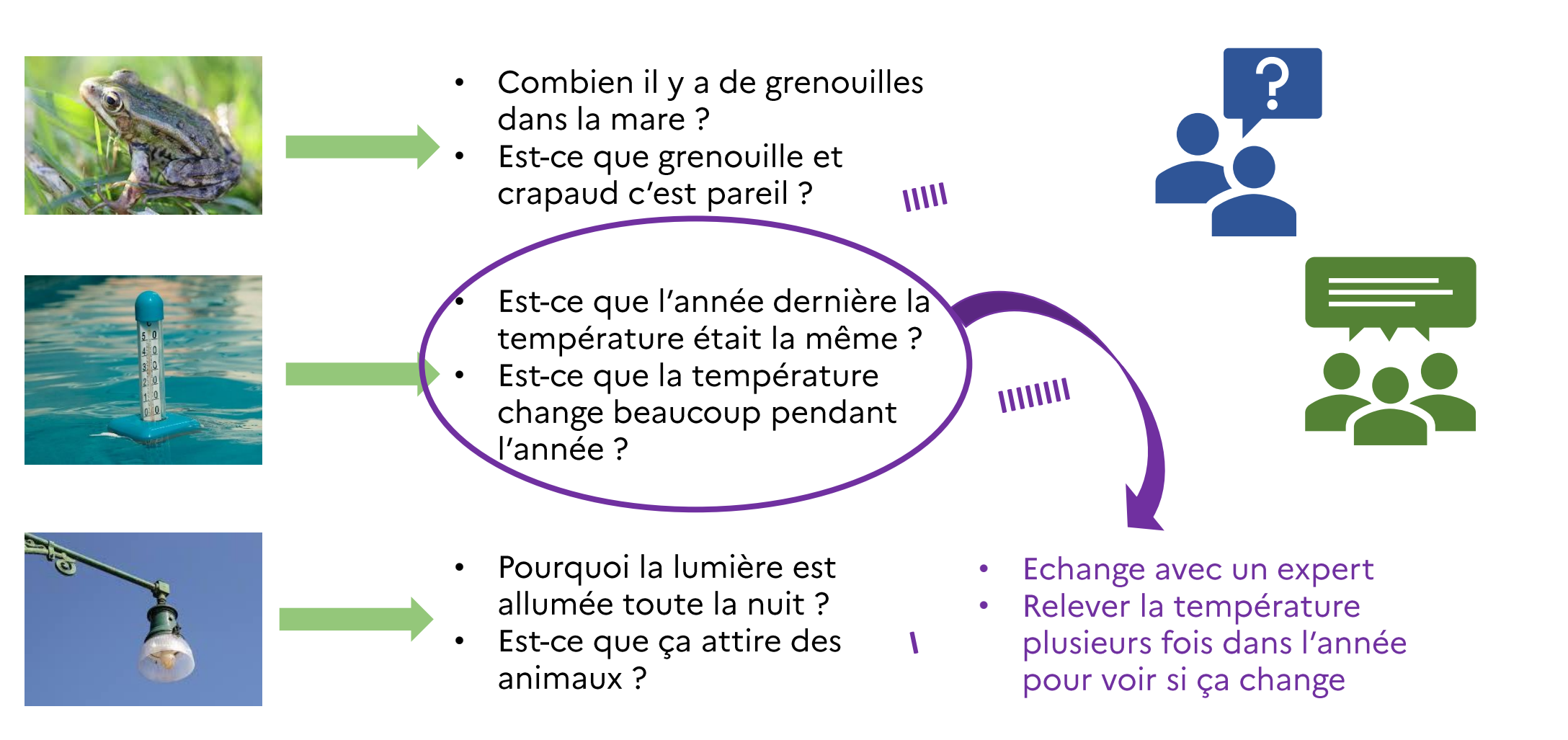

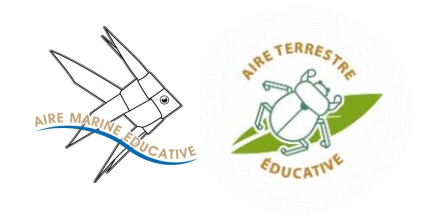

### Pour se lancer dans le projet

2

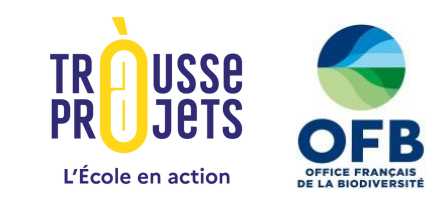

Se connecter v

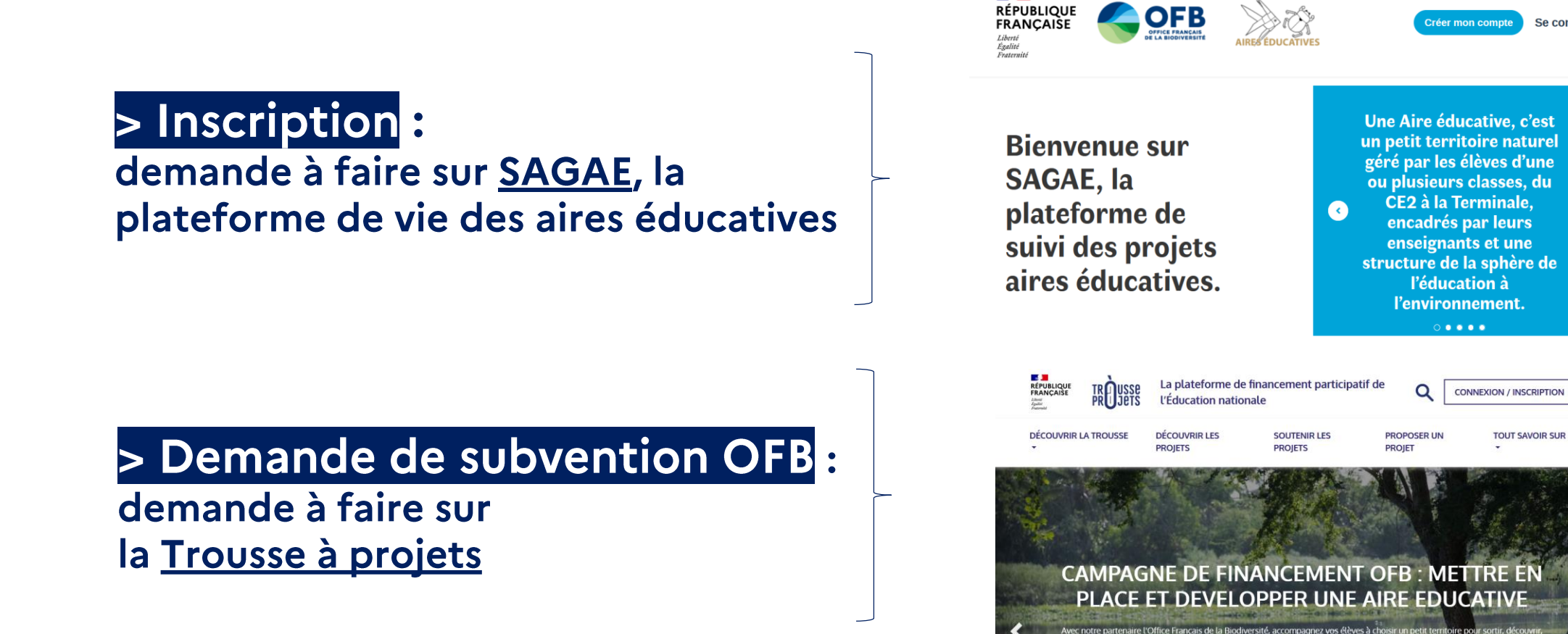

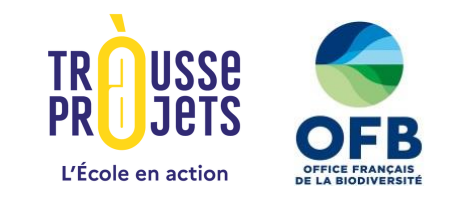

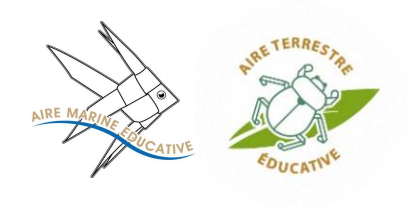

### Inscription sur la plateforme SAGAE

Tapez « Sagae » dans votre moteur de recherche et créez vous un compte

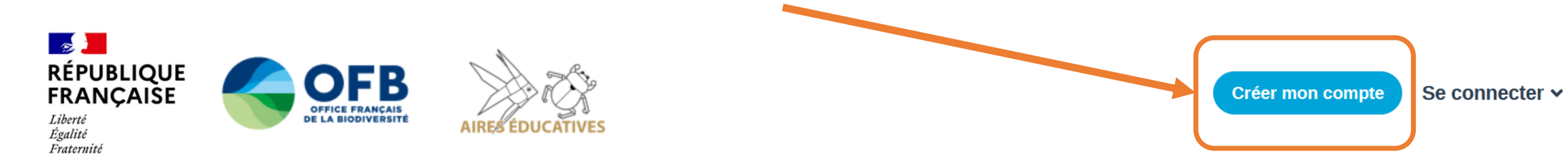

### Bienvenue sur SAGAE, la plateforme de suivi des projets aires éducatives.

Une Aire éducative, c'est un petit territoire naturel géré par les élèves d'une ou plusieurs classes, du CE2 à la Terminale, encadrés par leurs enseignants et une structure de la sphère de l'éducation à l'environnement.

#### $\bigcirc \bullet \bullet \bullet \bullet$

A qui s'adresse le projet aire éducative ?

En quelques chiffres

Comment entrer dans la démarche aire éducative ?

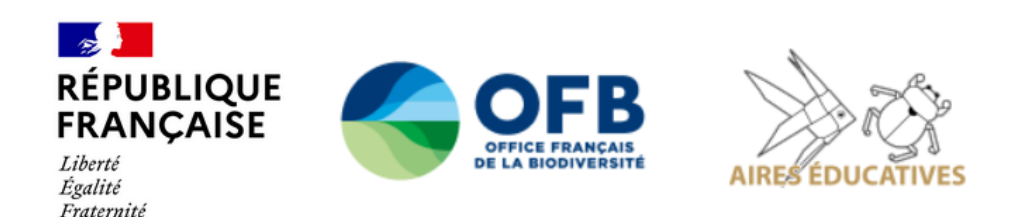

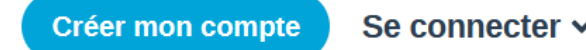

Bienvenue sur SAC plateforme de suiv projets aires éducatives.

l'environnement.

#### $\bigcirc \bullet \bullet \bullet \bullet \bullet$

A qui s'adresse le projet aire éducative ?

En quelques chiffres

Comment entrer dans la démarche aire éducative ?

### Une fois connecté, vous pouvez aller dans « mes projets » puis cliquer sur « créer un projet et s'inscrire »

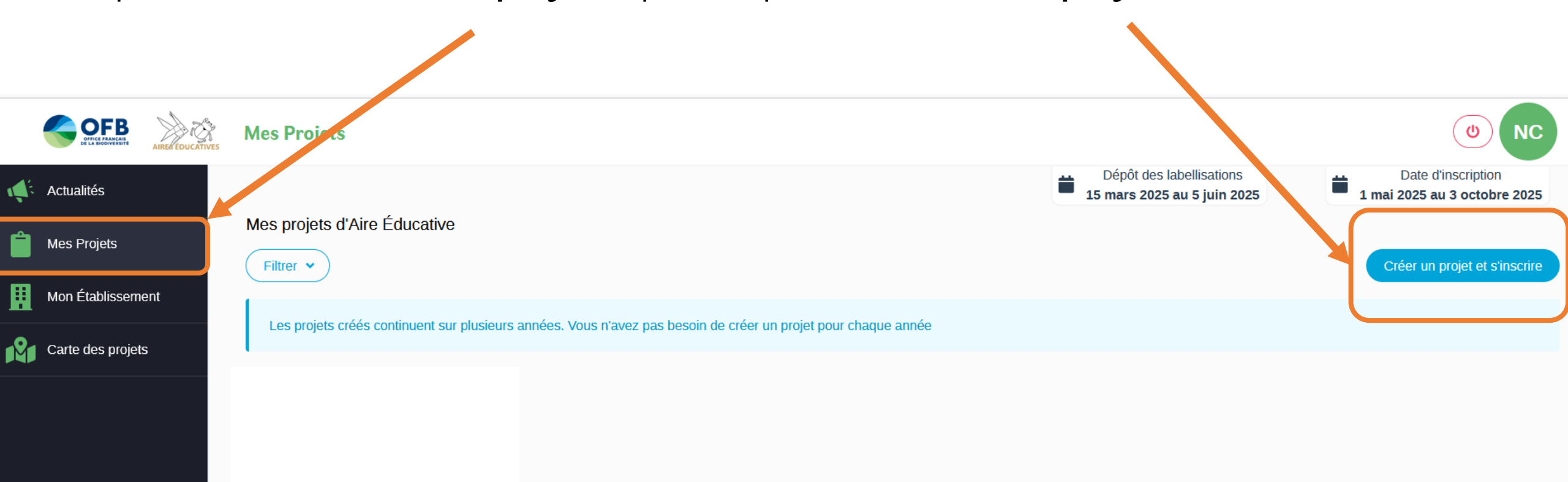

### Le formulaire d'inscription se créé (= 1 page),

et vous aurez à compléter des informations générales sur votre projet.

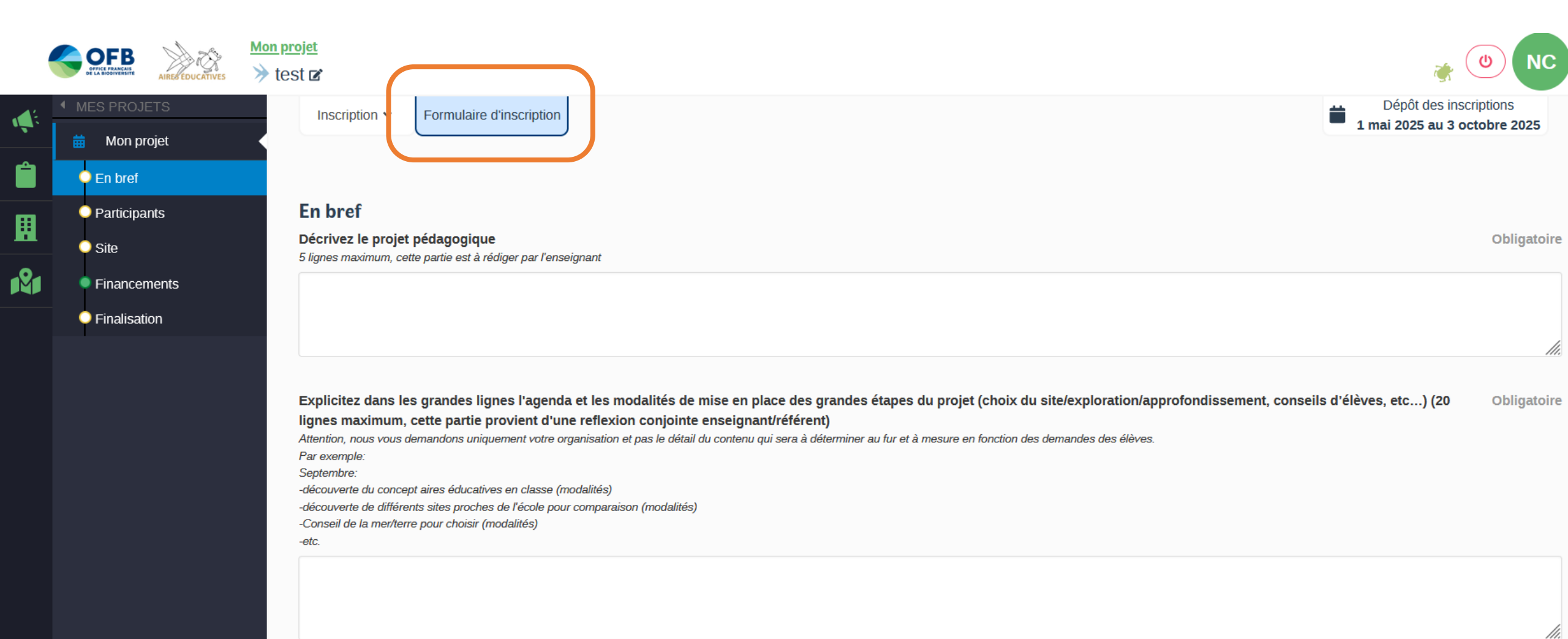

Le fil d'Arianne à gauche et les pastilles de couleurs en bas de page sont là pour vous aider à tout compléter.

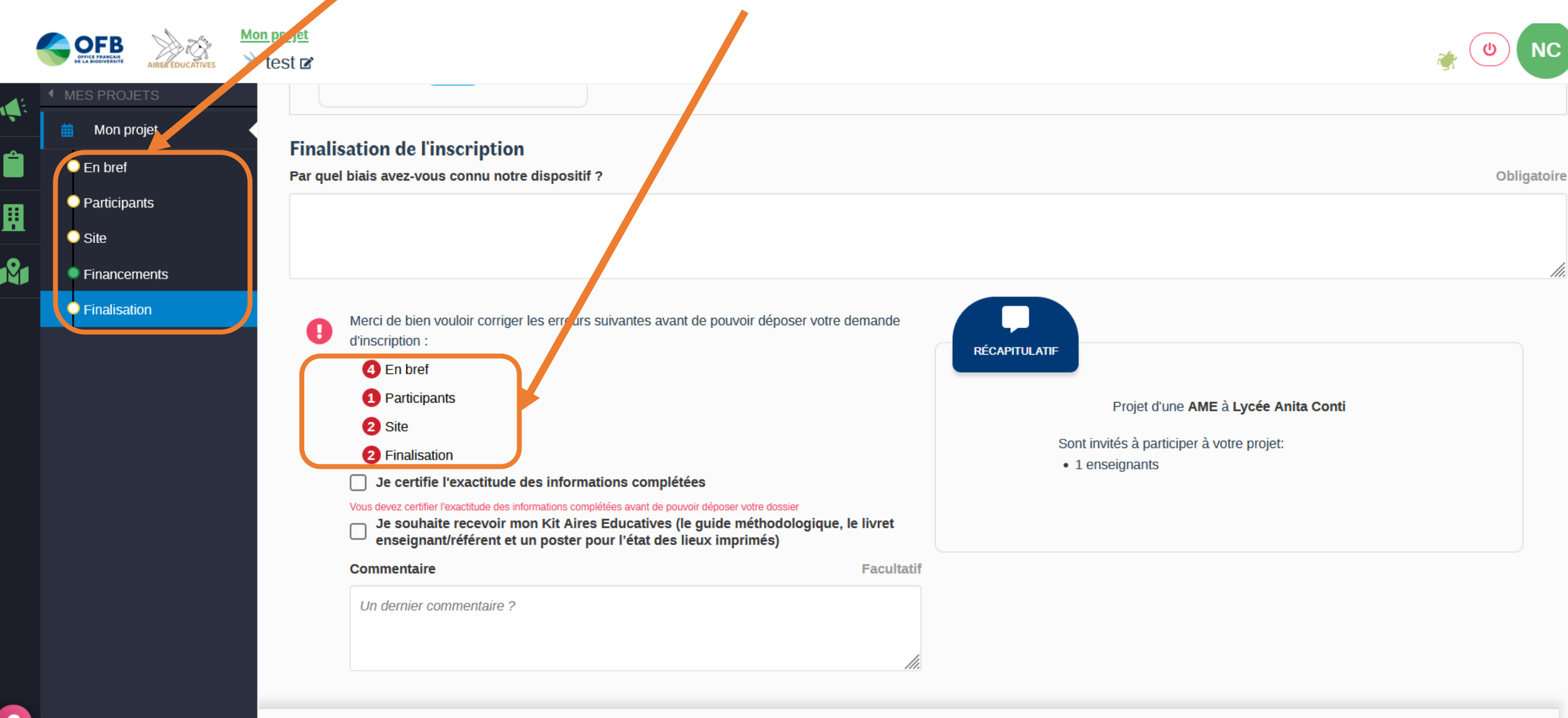

Déposer mon inscription

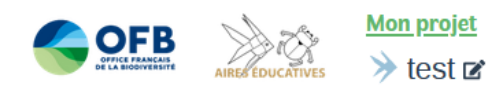

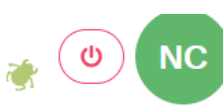

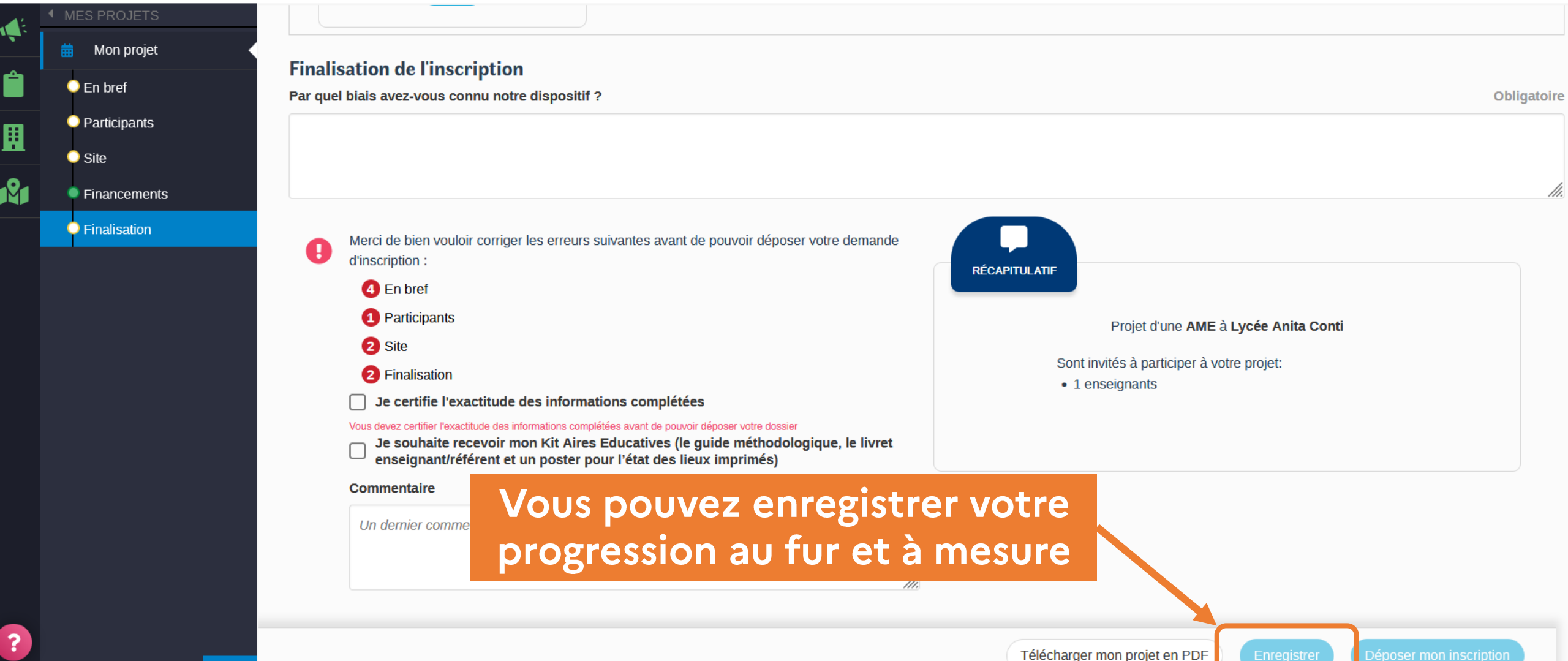

| Vous devez certifier l'exactitude des informations complétées avant de pouvoir déposer vot<br>Je souhaite recevoir mon Kit Aires Educatives (le guide mé<br>enseignant/référent et un poster pour l'état des lieux imprin | dossier<br>Bouton à cliquer<br>(clossier blo guand tou        |
|----------------------------------------------------------------------------------------------------|---------------------------------------------------------------|
| Commentaire<br>Un dernier commentaire ?                                                                                                    | est complété)                                                 |
|                                                                                                    |                                                               |
|                                                                                                    | Télécharger mon projet en PDF Enregistrer Déposer mon inscrip |

?

Une fois votre formulaire **complété et déposé**, une tuile de projet apparaît avec la mention « **Inscription à l'étude ».** 

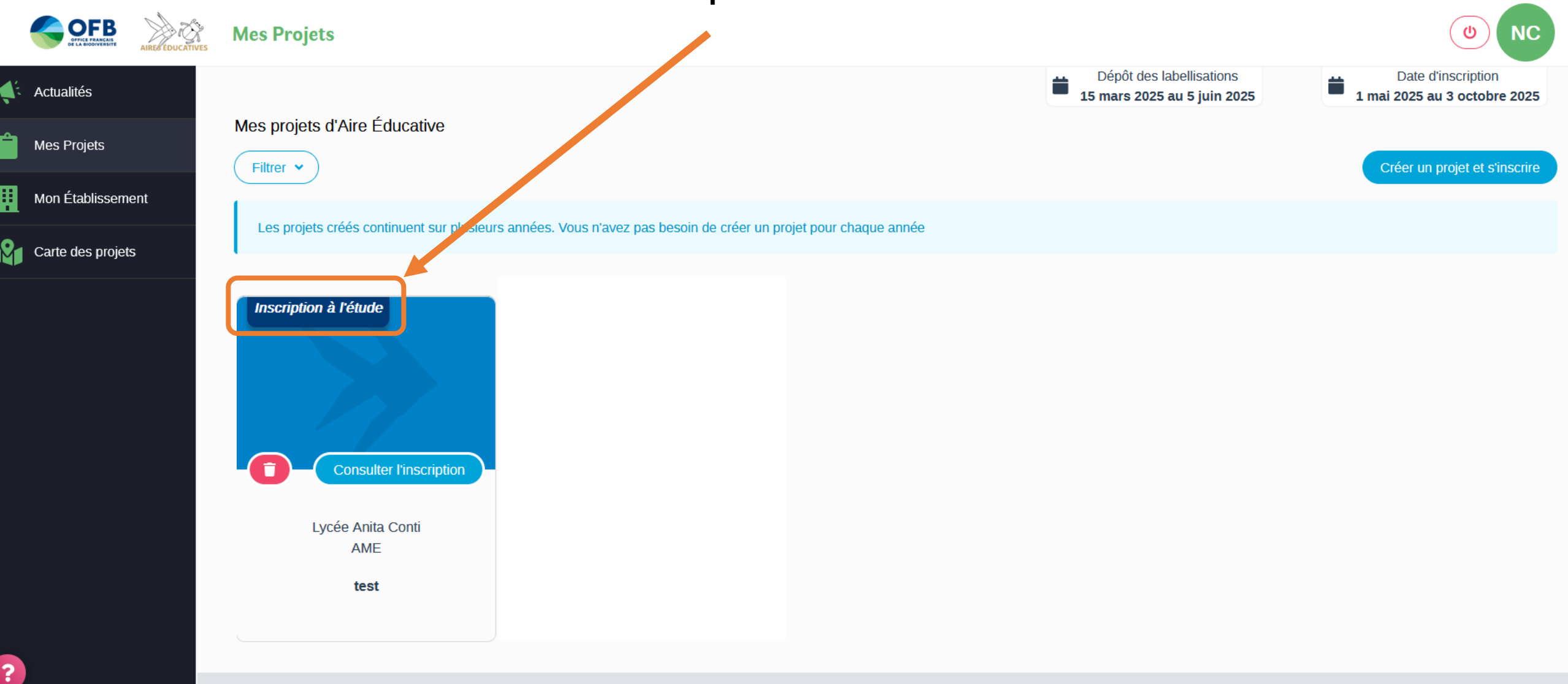

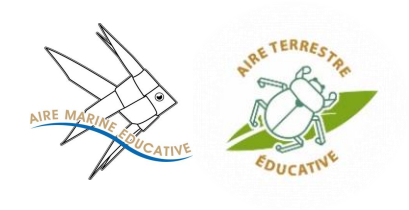

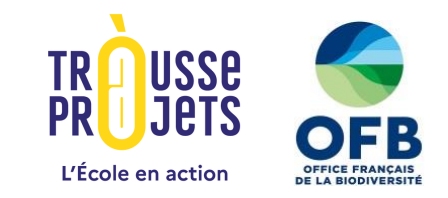

### Campagne de financement OFB pour les aires éducatives

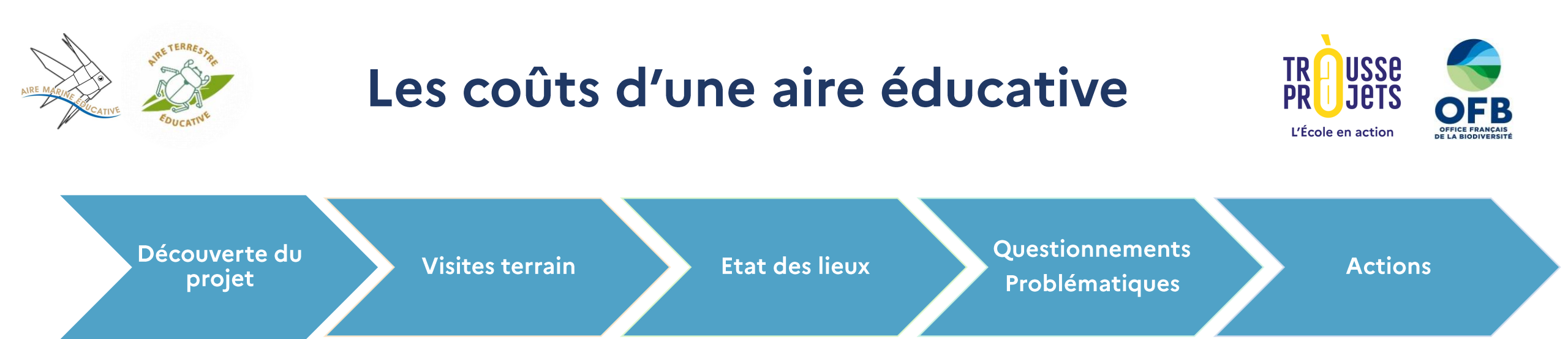

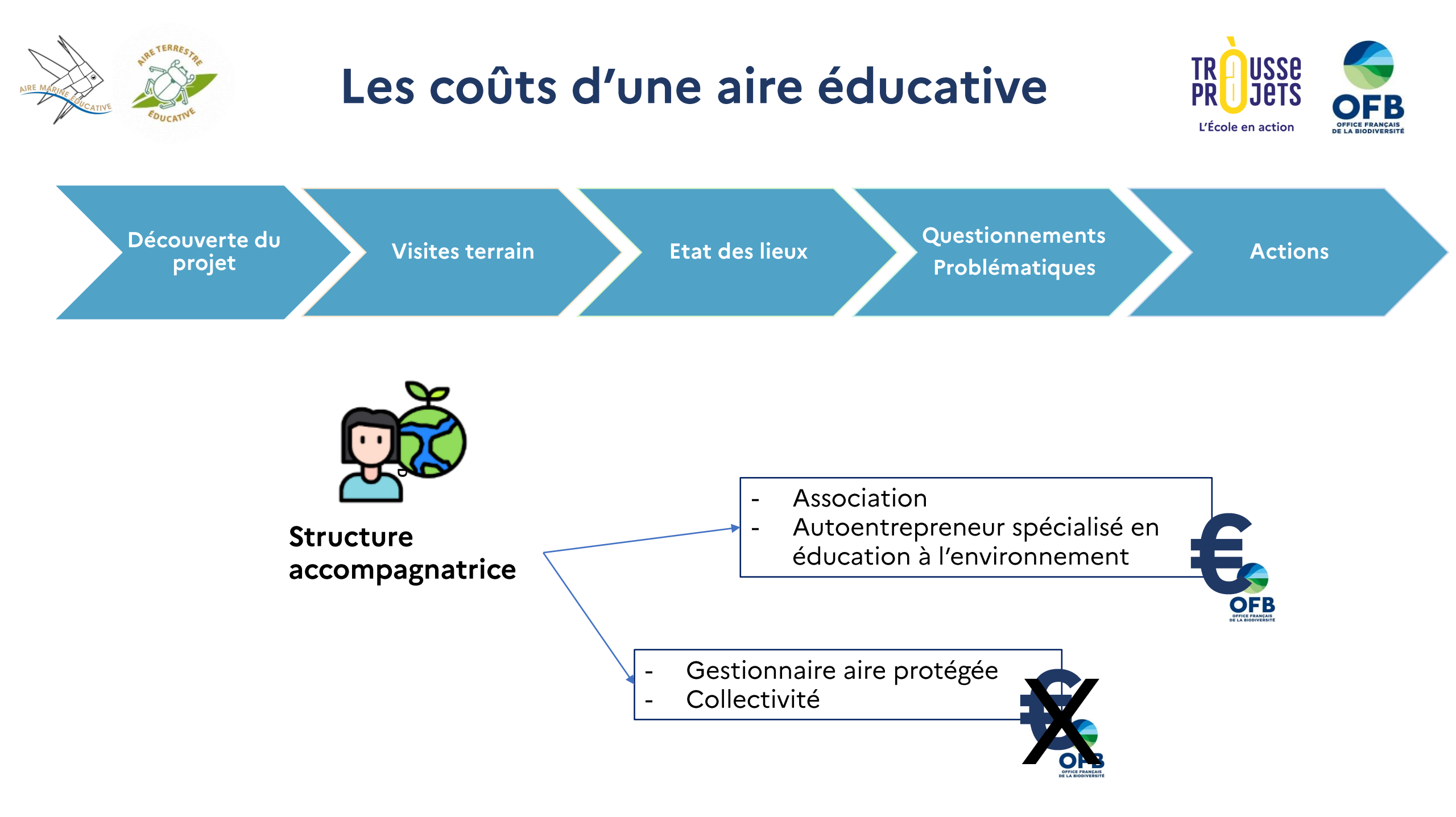

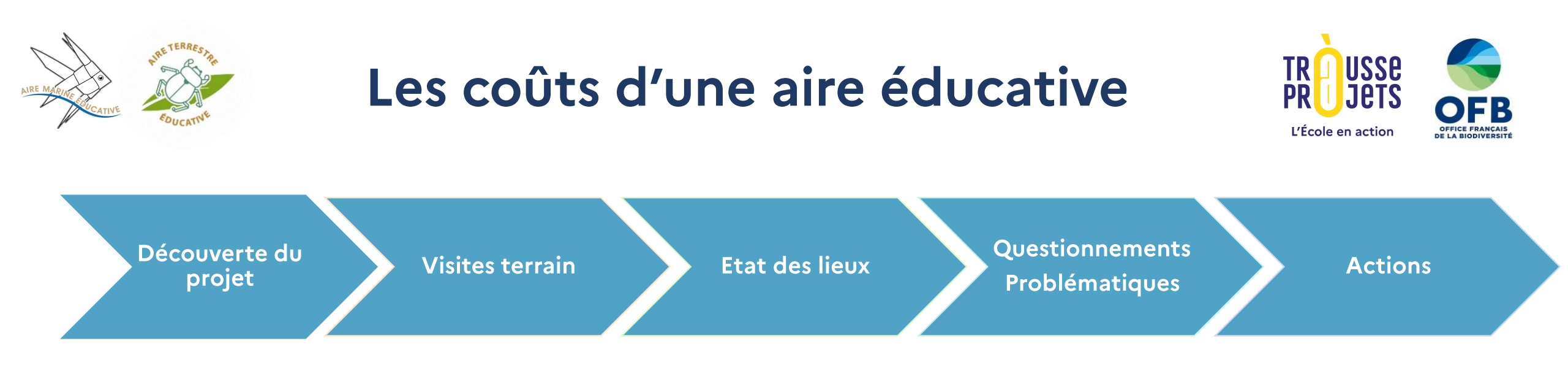

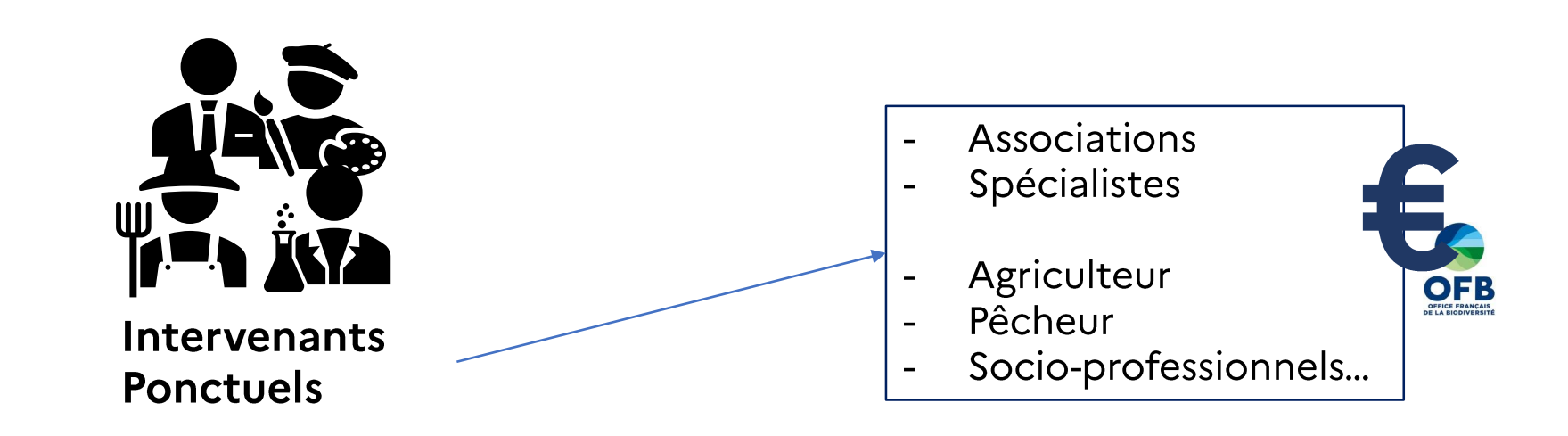

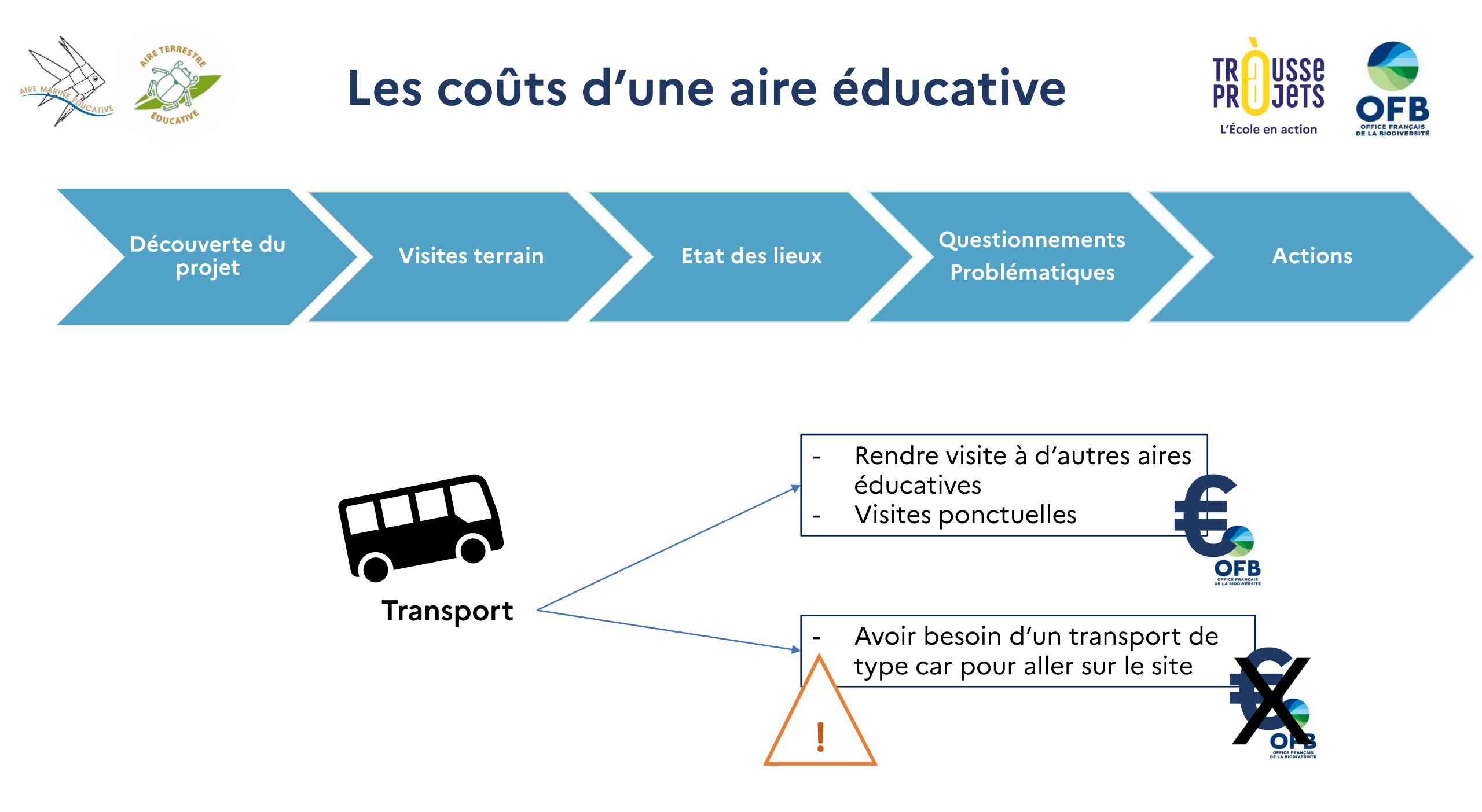

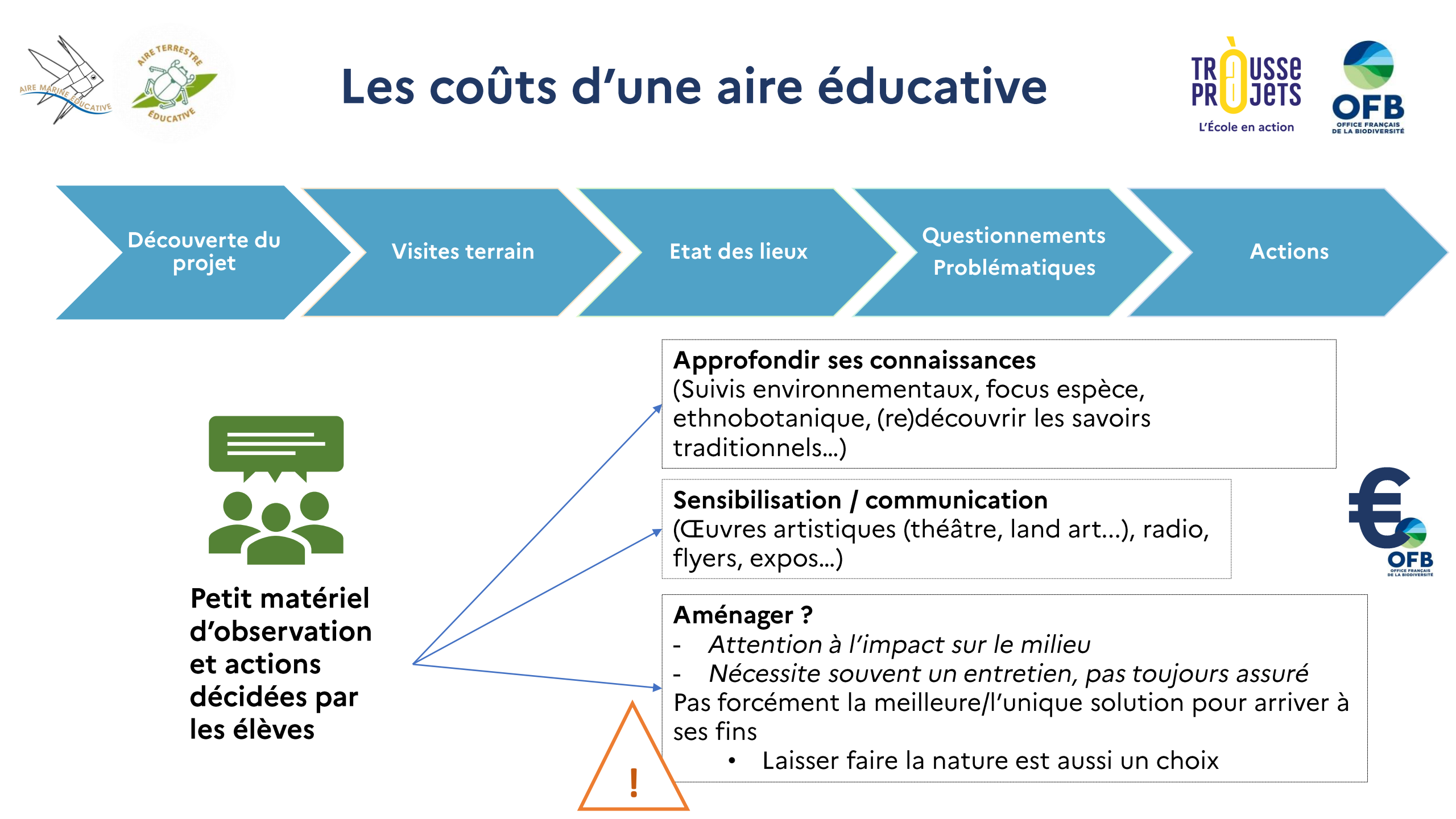

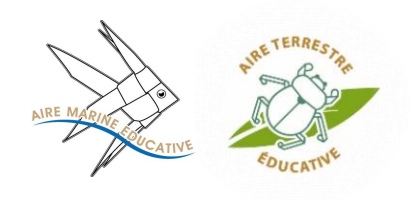

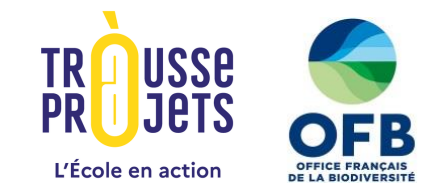

- Subvention de l'OFB pour les nouvelles aires éducatives : 5 000 €
  - Elle vaut pour **2 années scolaires** (2025-2026 et 2026-2027)
  - La subvention est versée en totalité fin 2025 (décembre).
  - Il est possible de ventiler le montant de la subvention comme souhaité sur les 2 ans.
  - Un bilan déclaratif sera demandé à la fin des 2 années scolaires.

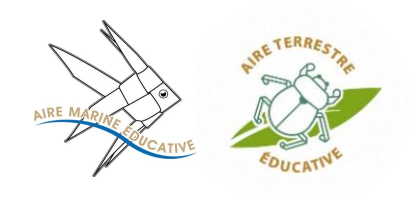

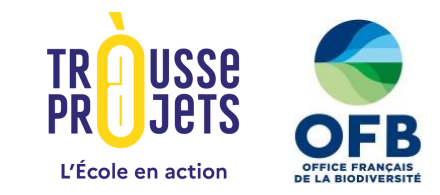

### Dépenses éligibles dans le cadre de la demande de subvention :

- L'accompagnement des élèves
  - Interventions de la structure accompagnatrice > représentent environ 80% du budget
  - Interventions ponctuelles d'acteurs du territoire, de structures spécifiques...
- Le matériel d'observation et les actions des élèves
  - **Petit matériel d'observation** (jumelles, loupes, etc.)
  - Réalisations des élèves pour l'aire éducative
  - Autres dépenses d'investissement en lien avec l'aire éducative (vélos non-éligibles)

### • Les transports

Frais de déplacements pour une organiser une sortie ou une visite d'une autre aire éducative

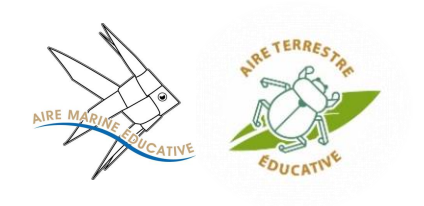

# Financement de l'aire éducative

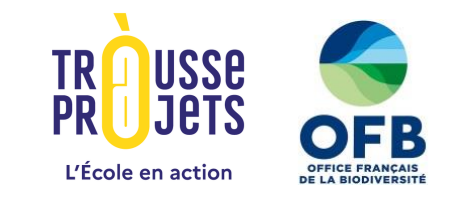

- Possibilité de mobiliser d'autres financements :
  - Financement participatif via la Trousse à projets
  - Recherche de subventions auprès des collectivités, organismes publics locaux...

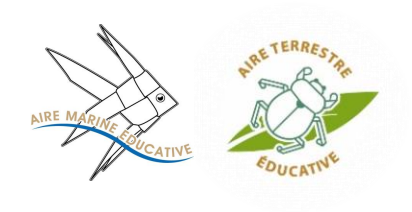

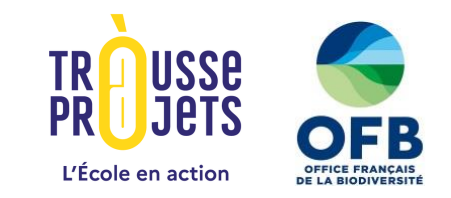

### Inscription sur la Trousse à projets pour demander la subvention OFB

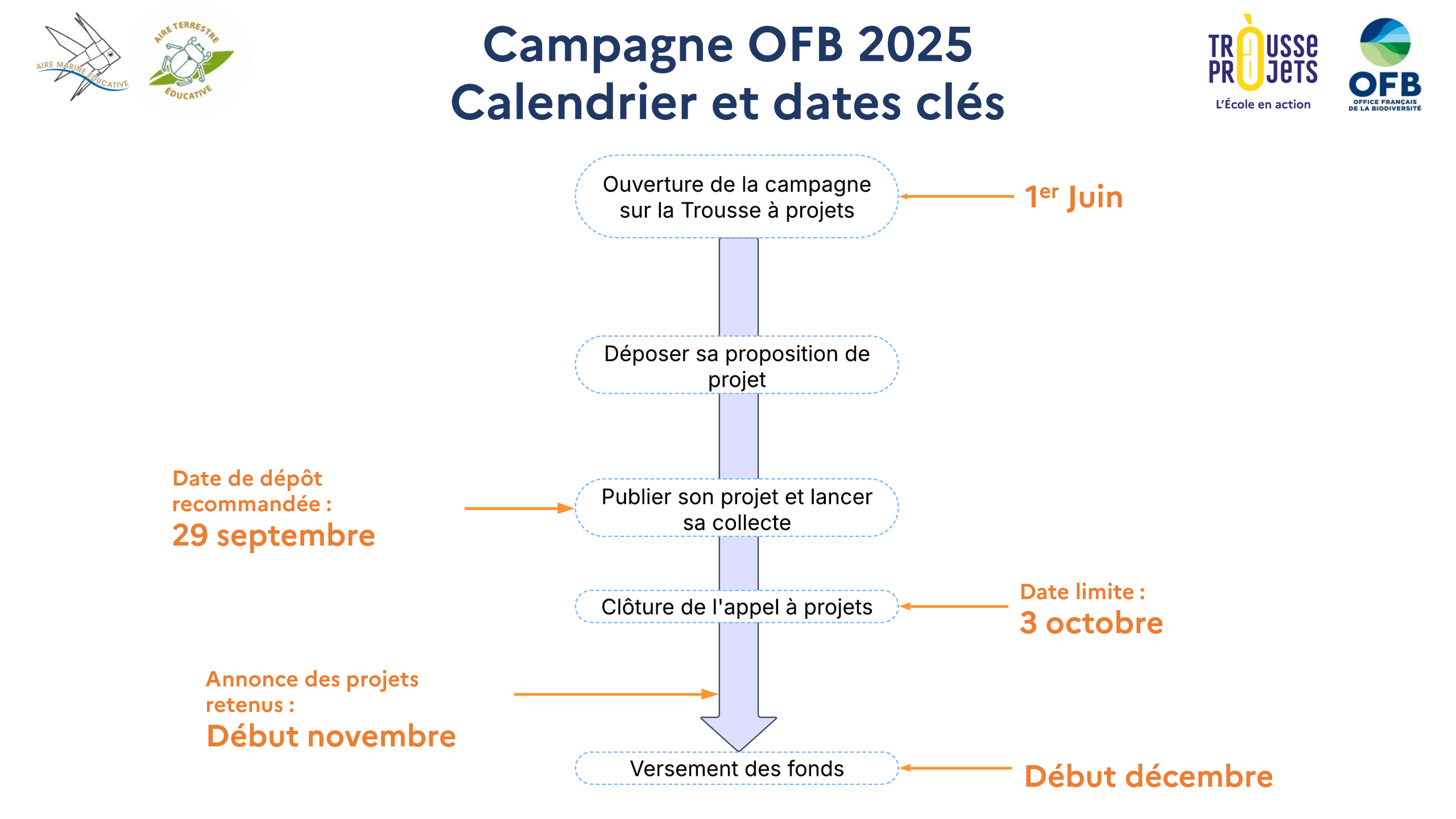

# Campagne OFB 2025 – Trousse à Projets

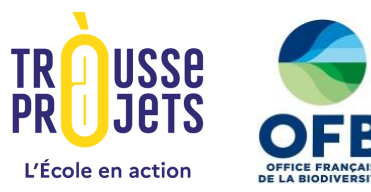

Espace porteur de projet

Espace Direction

Description du projet : Elèves concernés Objectifs pédagogiques Déroulé du projet Budget, etc.

Validation de la publication du projet

Validation du versement des fonds à l'issue de la collecte

Espace gestionnaire

Informations sur la structure réceptrice des fonds Dépôt des pièces justificatives Renseignement des informations bancaires Post versement des fonds : Edition des reçus fiscaux Réception d'un relevé de dons

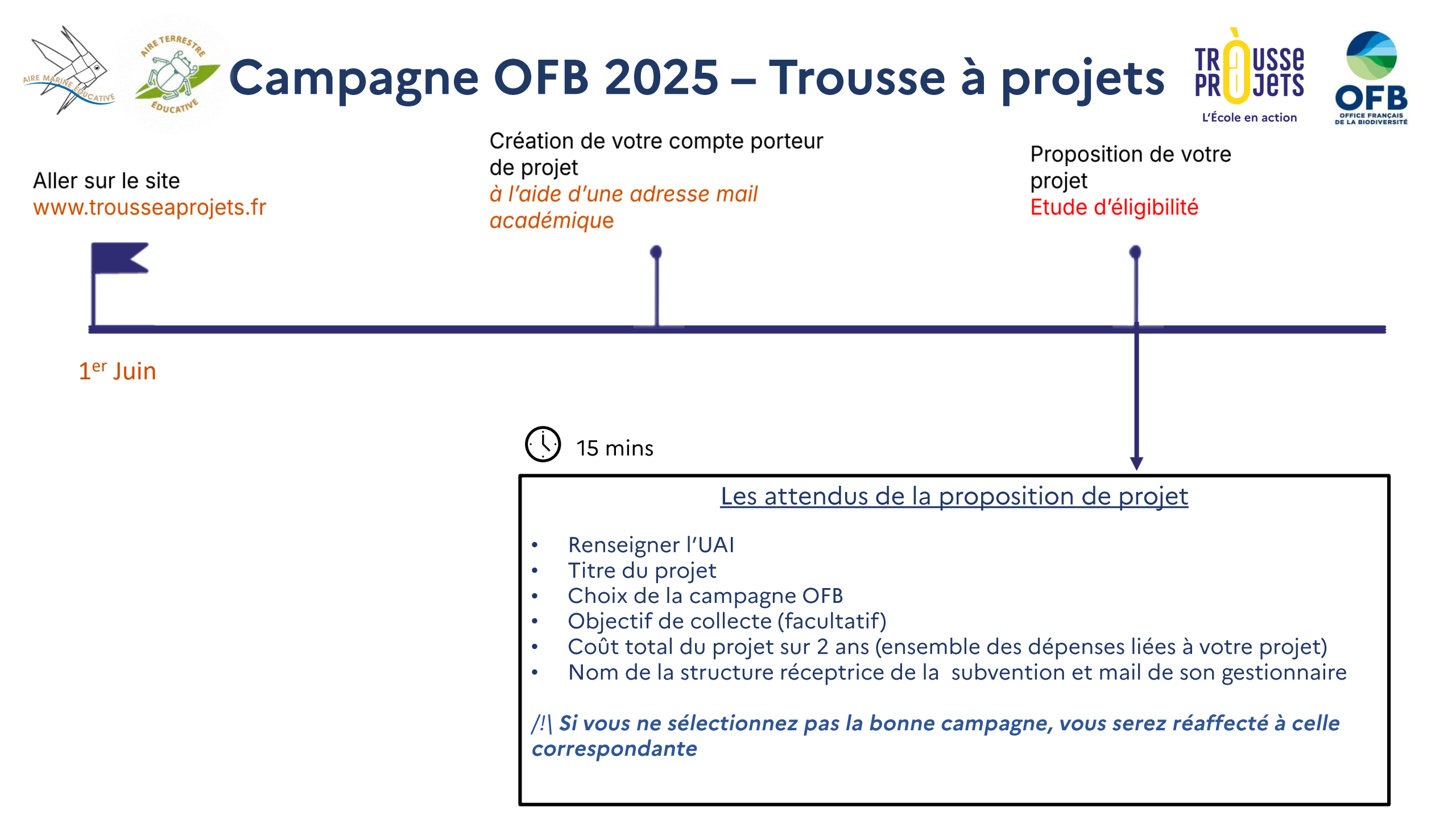

# Coût total du projet à projets

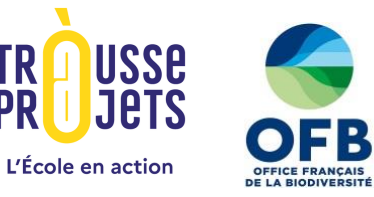

### Subvention OFB

- 5 000€ pour la création d'une aire éducative

- 4 000€ pour un renouvellement d'aire éducative

#### Autres sources de financement possibles

Collecte de financement participatif sur la plateforme Trousse à projets *(facultative)* 

Cofinancement de structures en dehors de la plateforme de la Trousse à projet (ex: collectivités...)

Le coût total à renseigner de votre projet sur 2 ans doit être égal à :

#### Subvention prétendue + objectif de la collecte renseignée + autres financements obtenus

Exemple : Je demande un financement pour la création de mon aire éducative et candidate donc à la subvention de 5 000€. Je prévois également d'animer une collecte avec pour objectif de récolter 200€. Je ne prévois pas d'autre cofinancement. Le coût total de mon projet à renseigner devra être égal à = 5 000€ + 200€ = 5 200€

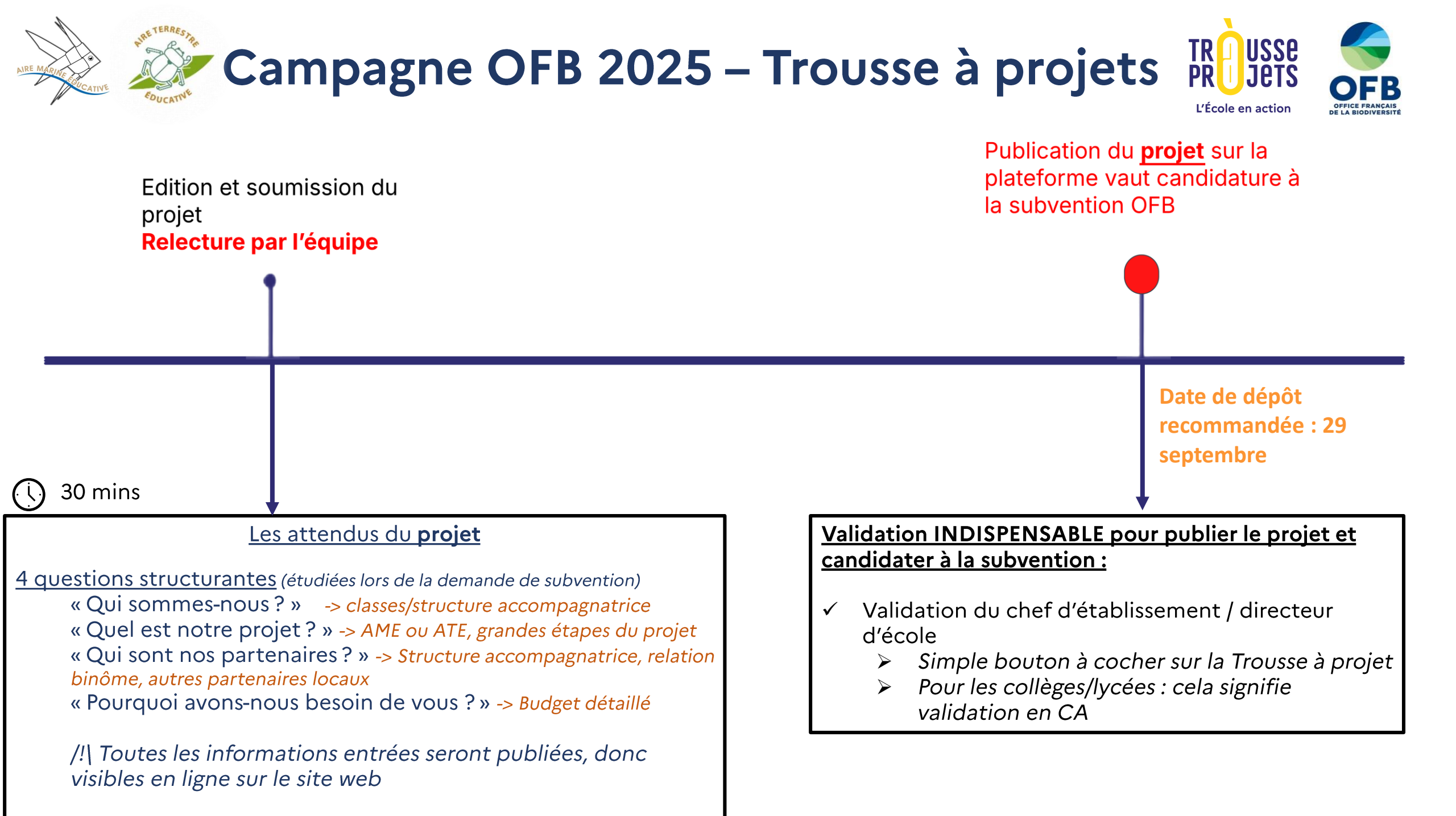

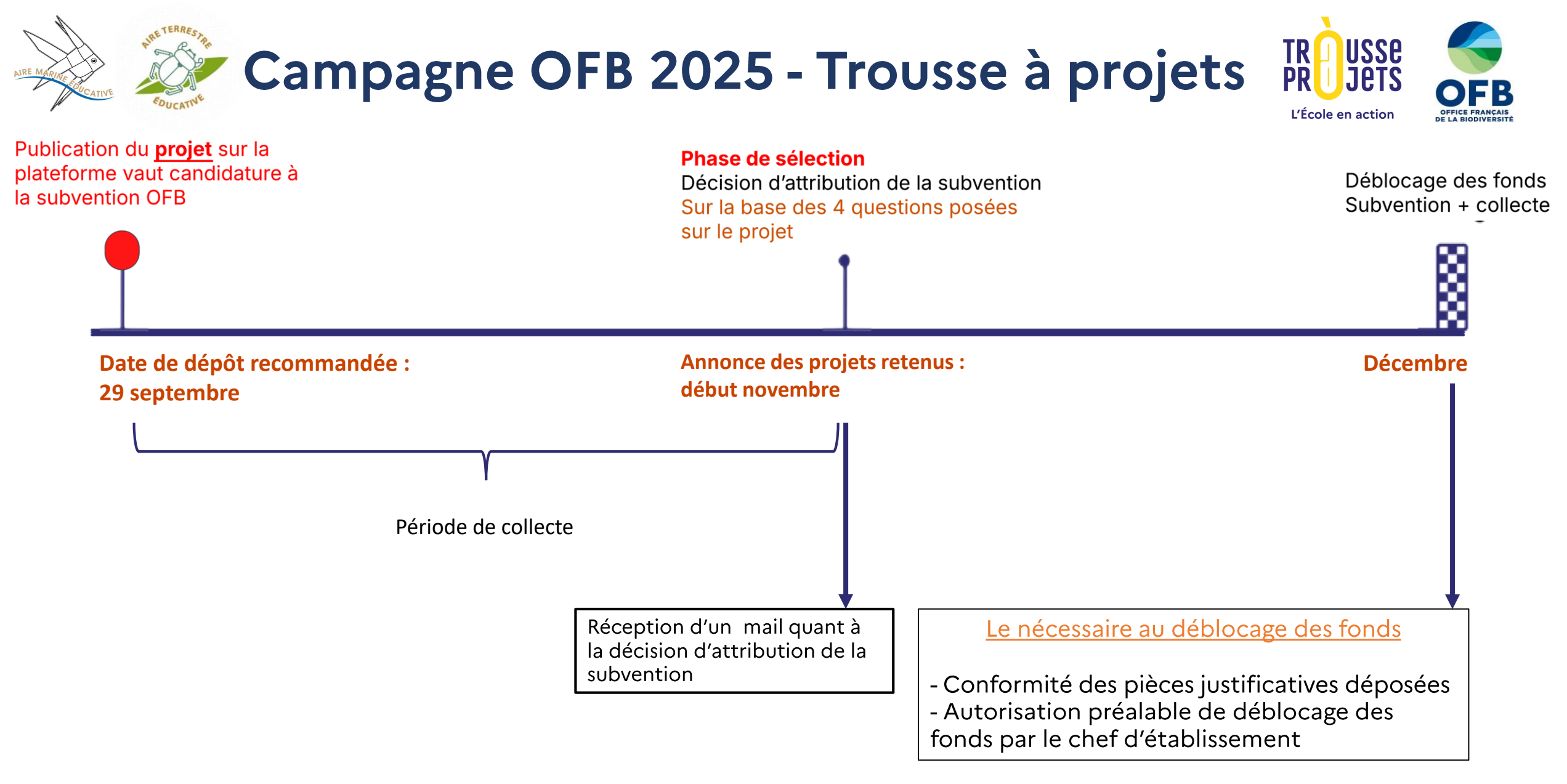

**<u>Rappel</u>** : Par la publication du projet, une collecte de dons sera automatiquement ouverte sur la plateforme. Collecter des dons n'est pas obligatoire pour prétendre à la subvention OFB. Toute somme collectée est reversée.

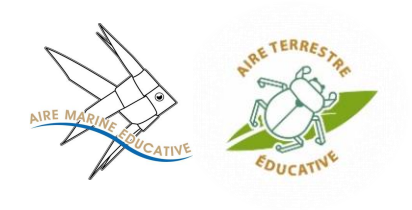

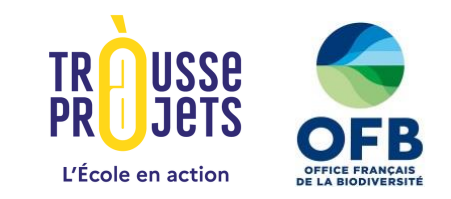

# Financement participatif via la Trousse à projets

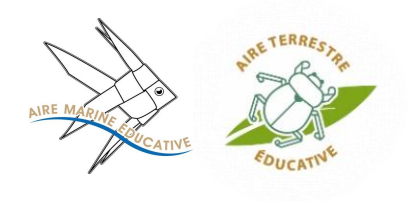

# Aller plus loin dans la réalisation de votre aire éducative grâce au financement participatif

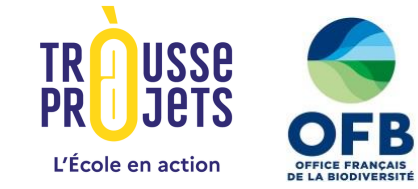

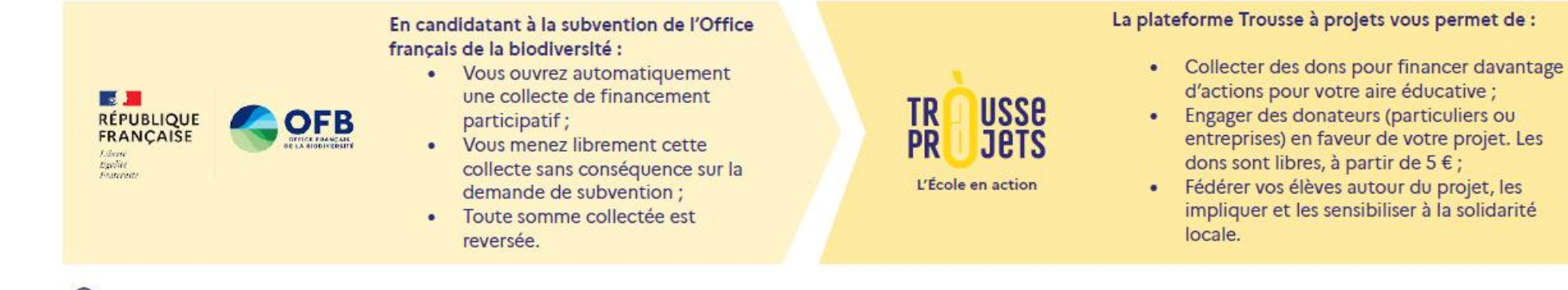

#### Exemple d'une collecte sur <u>www.trousseaprojets.fr</u>

Apprendre autrement : une aire éducative pour les élèves de Chilly-Mazarin : <u>Voir le projet</u>

Les élèves apprennent à observer et à identifier les espèces animales et végétales. Au programme de leur aire éducative : exploration, inventaire des plantes et animaux, films et prise de parole publique sur les actions menées.

| Subvention OFB | 1111    | //// Financement participatif// | 1////////////////////////////////////// |
|----------------|---------|---------------------------------|-----------------------------------------|
|                | 5 000 € |                                 | 8 000 €                                 |

#### Les ressources de la Trousse à projets pour vous accompagner

| Tout savoir sur             | ↗ Foire aux questions | L'Écol   |
|-----------------------------|-----------------------|----------|
| ↗ Le déroulé d'une collecte |                       | podca    |
| L'animation d'une collecte  | ↗ Vidéo : le          | 7 Com    |
| ↗ La réception des fonds    | fonctionnement de la  | vos élèv |
| La réalisation d'un don     | Trousse               | 7 Com    |
|                             |                       | entrepr  |
| ↗ La Trousse en un coup     | Replay webinaire :    | de votr  |
| d'œil                       | Comment ça marche ?   | ↗ Com    |
|                             |                       | autour   |
| ↗ Ils et elles témoignent   |                       | Z La Tr  |

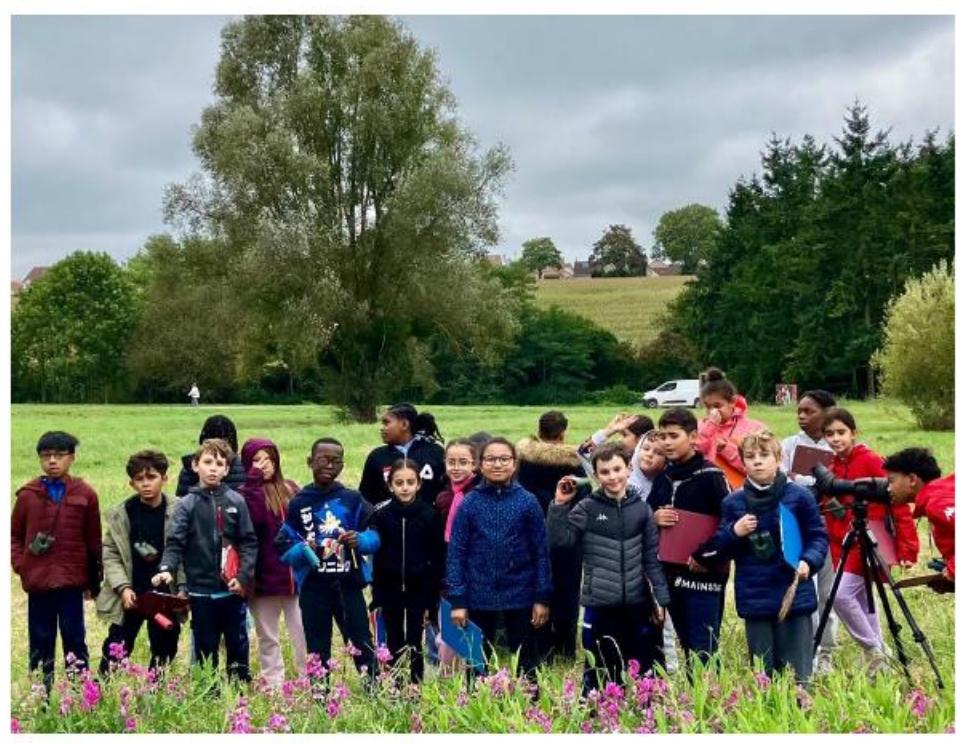

École élémentaire La Fontaine, Chilly-Mazarin (91)

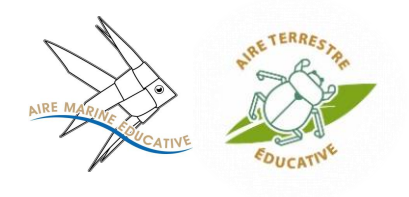

# Aller plus loin dans la réalisation de votre aire éducative grâce au financement participatif

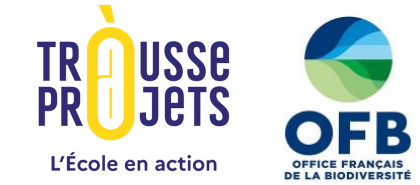

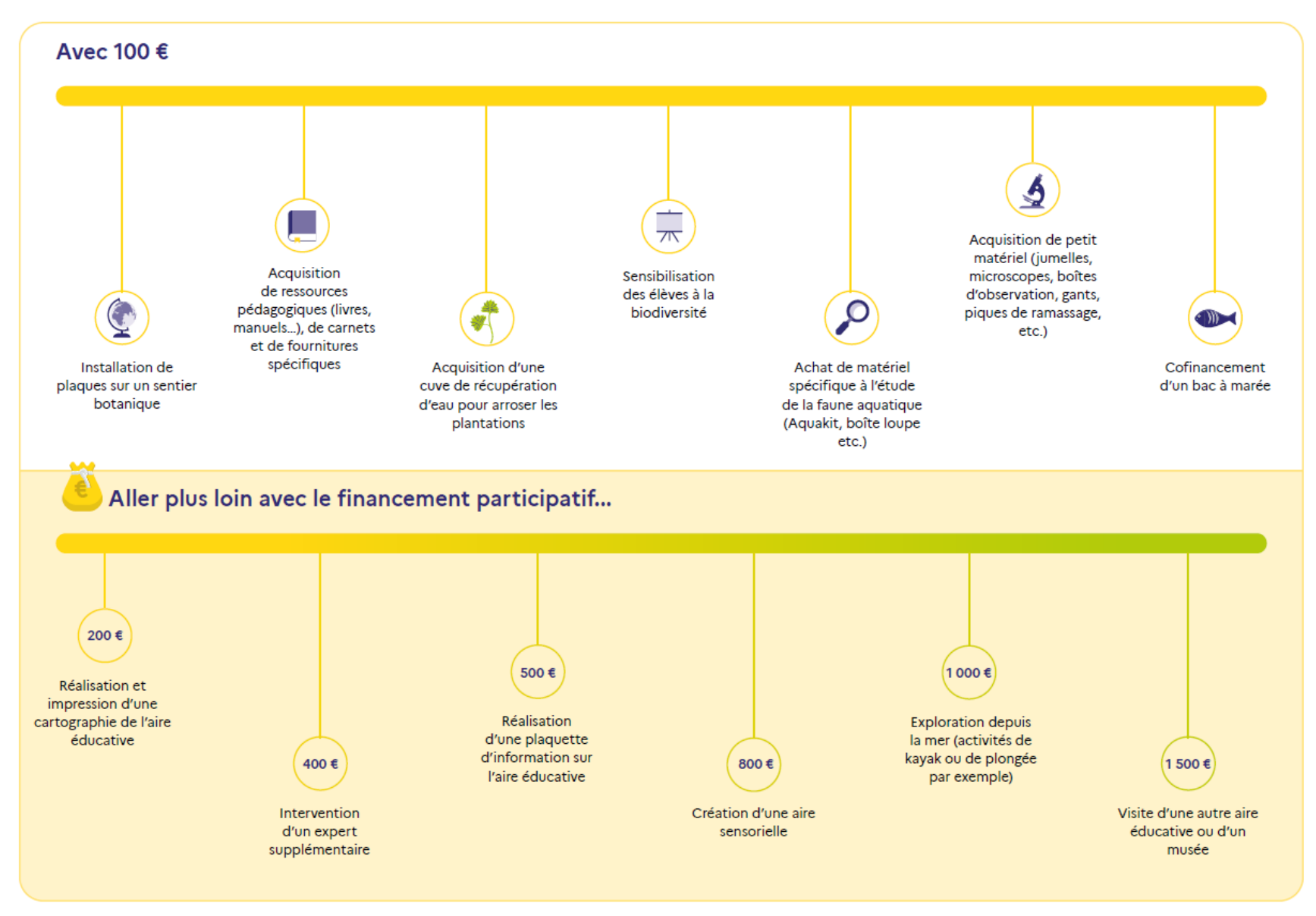

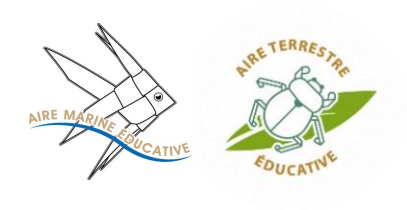

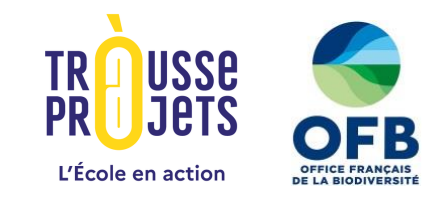

### Accompagnement des porteurs de projet

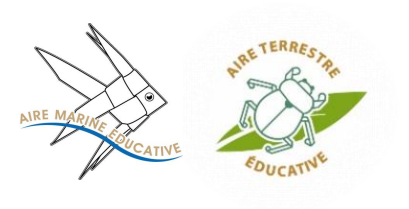

### **Ressources utiles**

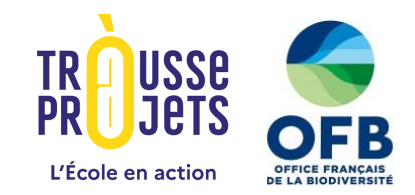

- Un wiki aires éducatives, sur lequel retrouver toutes les informations concernant les aires éducatives
- Pour vous aider dans la démarche pour le demande de subvention :
  - un guide d'accompagnement spécifique est accessible ici : <u>https://ame.ofb.fr/doku.php?id=justificatifs</u>
  - lien vers le règlement administratif de la campagne de financement OFB : <u>https://ame.ofb.fr/doku.php?id=justificatifs</u>
- Pour toute question sur la Trousse à projets :
  - FAQ : <u>https://trousseaprojets.fr/website/form/contacts</u>
  - Une fois connecté, vous pouvez vous appuyer sur le « Guide en ligne » de la Trousse à projets.

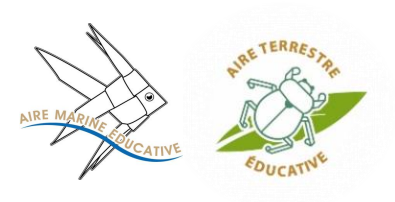

Accompagnement par les équipes

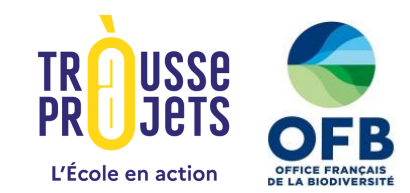

| Modalités d'accompagnement                                                                                                    |                                                                                                    |  |  |  |  |
|----------------------------------------------------------------------------------------------------|----------------------------------------------------------------------------------------------------|--|--|--|--|
| Problème rencontré                                                                                                    | Contact pour être aidé                                                                                     |  |  |  |  |
| Problème <b>de connexion</b> , de <b>soumission du projet, d'activation de compte</b> ,<br>question sur les <b>pièces justificatives</b> à déposer, sur l'avancement du projet… | <u>contact@trousseaprojets.fr</u>                                                                          |  |  |  |  |
| Question sur les <b>aires éducatives en général</b> , le <b>règlement administratif de<br/>l'appel à projets</b> , les <b>dépenses éligibles,</b> sur l'avancement du projet…   | <u>aireseduc-aap@ofb.gouv.fr</u><br>Créneau hebdomadaire : <b>02 30 82 17 22</b><br>→ Mercredi : 13h – 15h |  |  |  |  |
| Pour des questions liées à <b>l'inscription sur SAGAE</b>                                                                                                    | aireseducatives@ofb.gouv.fr                                                                                |  |  |  |  |

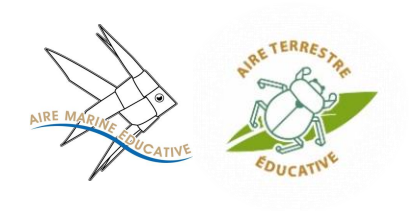

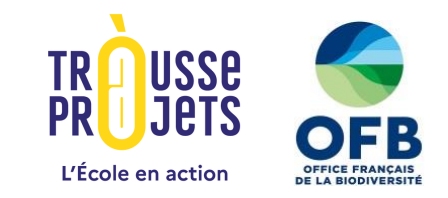

### 1<sup>er</sup> temps d'échanges / questions-réponses

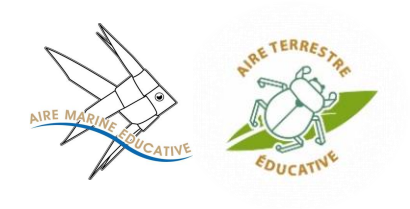

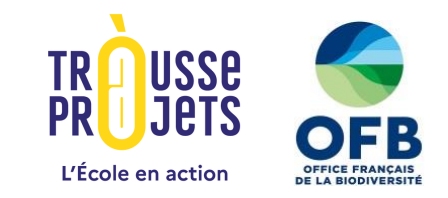

### Pas-à-pas pour déposer son projet sur la <u>Trousse à projets</u>

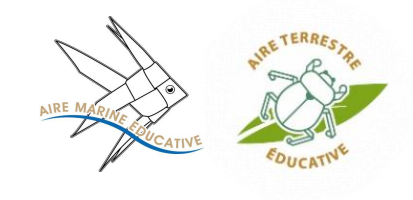

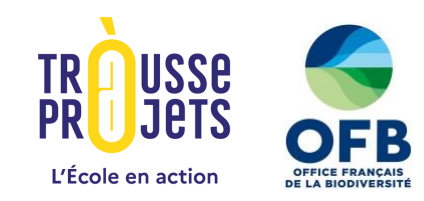

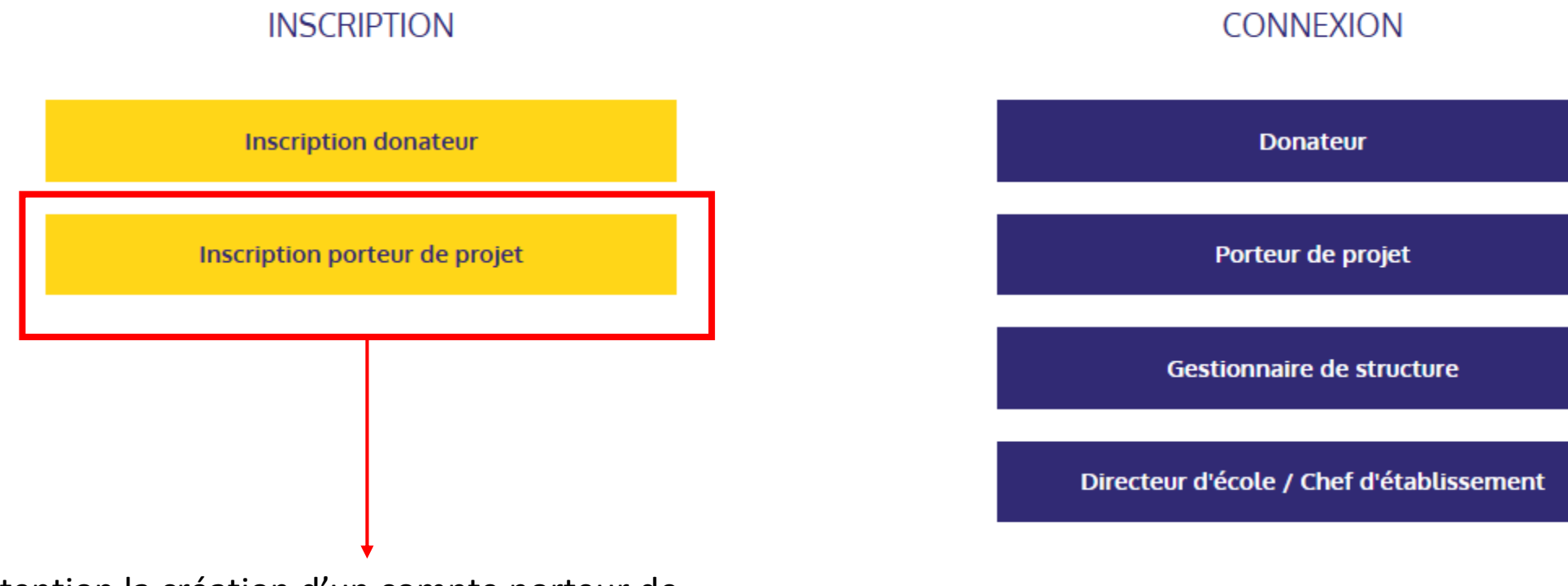

Attention la création d'un compte porteur de projet nécessite une <u>adresse mail académique.</u> Un mail sera envoyé à l'adresse renseignée pour activer votre compte porteur de projet.

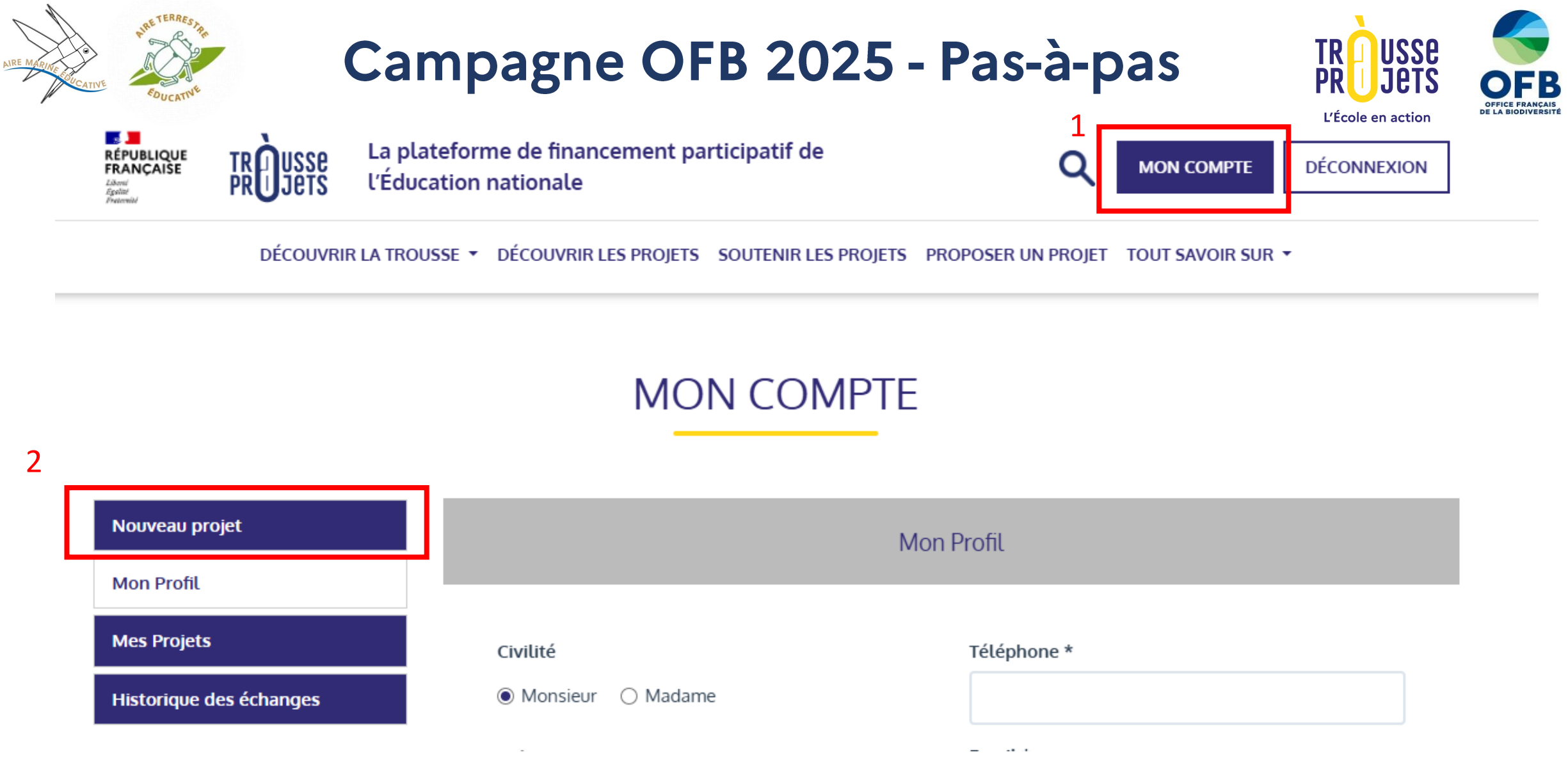

Votre espace porteur de projet, accessible via le bouton « Mon compte » en haut à droite, vous permet :

- De soumettre vos propositions de projet;
- D'éditer votre profil porteur de projet;
- De visualiser l'ensemble des projets que vous portez sur notre plateforme, et d'en suivre l'état d'avancement.

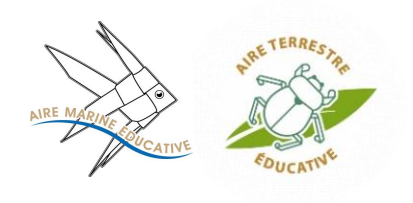

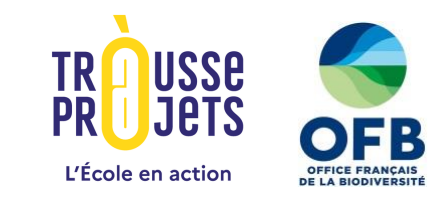

### JE PROPOSE UN PROJET

Collecte pour un projet éducatif et pédagogique

Campagne de financement OFB Aire Educative

Il faut cliquer sur le parcours « Campagne de financement OFB Aire Educative ». Vous entamez ainsi les démarches pour soumettre une <u>proposition de projet.</u>

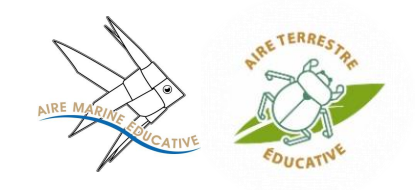

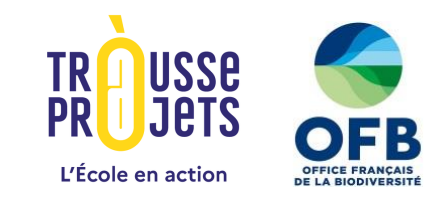

€

#### Code UAI de l'école ou de l'établissement \*

|                                      |                                 |   | Dès que l'UAI est<br>renseigné,          |  |
|--------------------------------------|---------------------------------|---|------------------------------------------|--|
| Titre *                              | Date de réalisation du projet * |   | l'établissement est                      |  |
|                                      | jj/mm/aaaa                      | • | reconnu par la<br>plateforme. Un mail de |  |
| Campagne de financement sollicitée * | Date de fin de collecte *       |   | direction s'affiche, il                  |  |
|                                      |                                 |   | compte « Direction »                     |  |

Objectif de collecte (complétez la subvention avec une collecte de dons optionnelle, toute somme collectée est reversée) \*

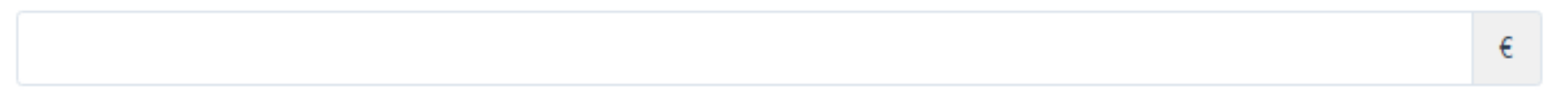

Coût total du projet (ensemble des dépenses liées à votre projet) \*

J'atteste que l'objectif minimum permettra à tous les élèves, y compris de familles en difficultés financières, de participer au projet. \* ?

\* Champs obligatoires

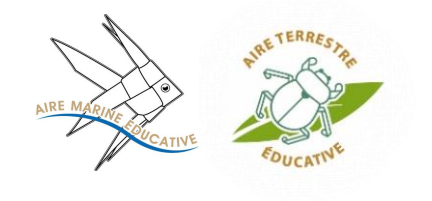

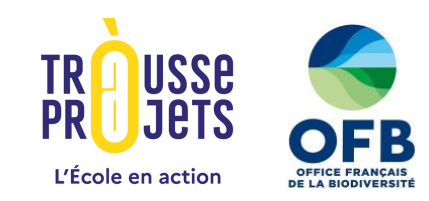

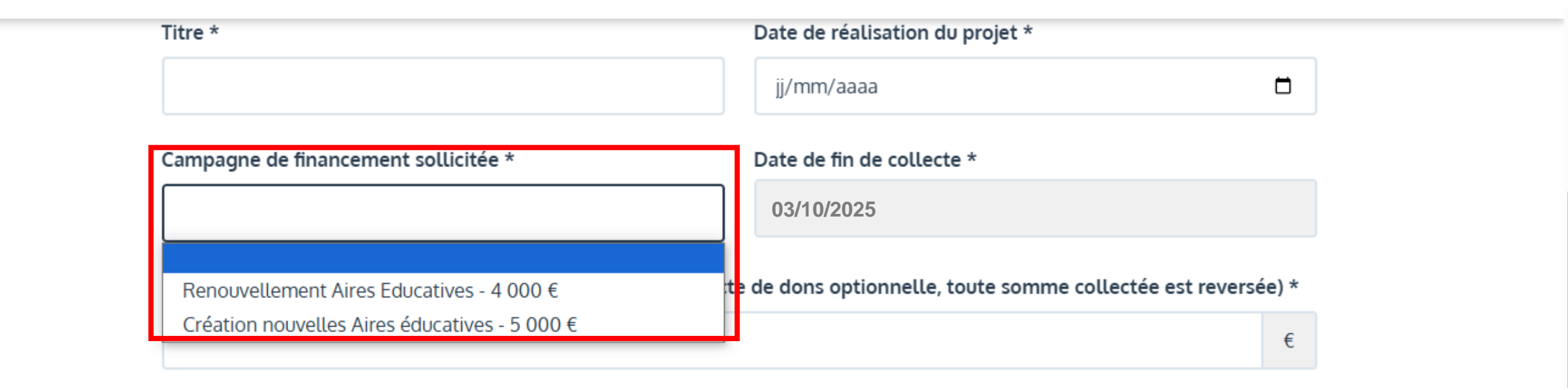

Il vous faudra choisir entre deux campagnes de financement des aires éducatives :

- La campagne de renouvellement d'une aire éducative dont la subvention s'élève à 4 000 €
- La campagne de création d'une aire éducative dont la subvention s'élève à 5 000€

/!\ Si vous ne sélectionnez pas la bonne campagne pour votre projet, vous serez rattaché à celle adéquate à ce dernier

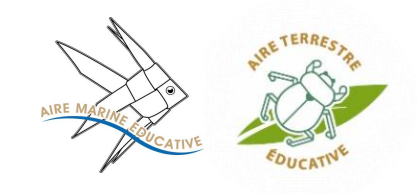

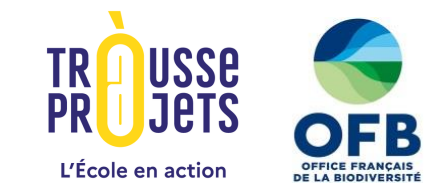

### Informations pédagogiques

| Niveau Scolaire *            |   | Thématique *                         |   |  |
|------------------------------|---|--------------------------------------|---|--|
| Choisir un Niveau Scolaire 🗸 |   | Environnement, développement durable | * |  |
| Dispositif *                 |   |                                      |   |  |
| Aire Educative               | - |                                      |   |  |

Décrivez en quelques lignes le projet pédagogique (500 caractères maximum) \*

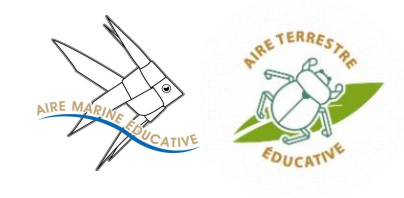

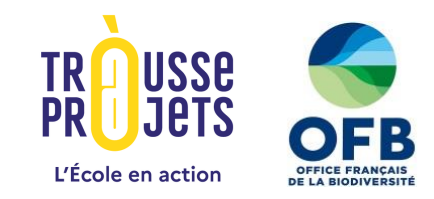

### STRUCTURE RÉCEPTRICE DES FONDS COLLECTÉS

Votre projet concerne un collège ou un lycée de l'enseignement public.

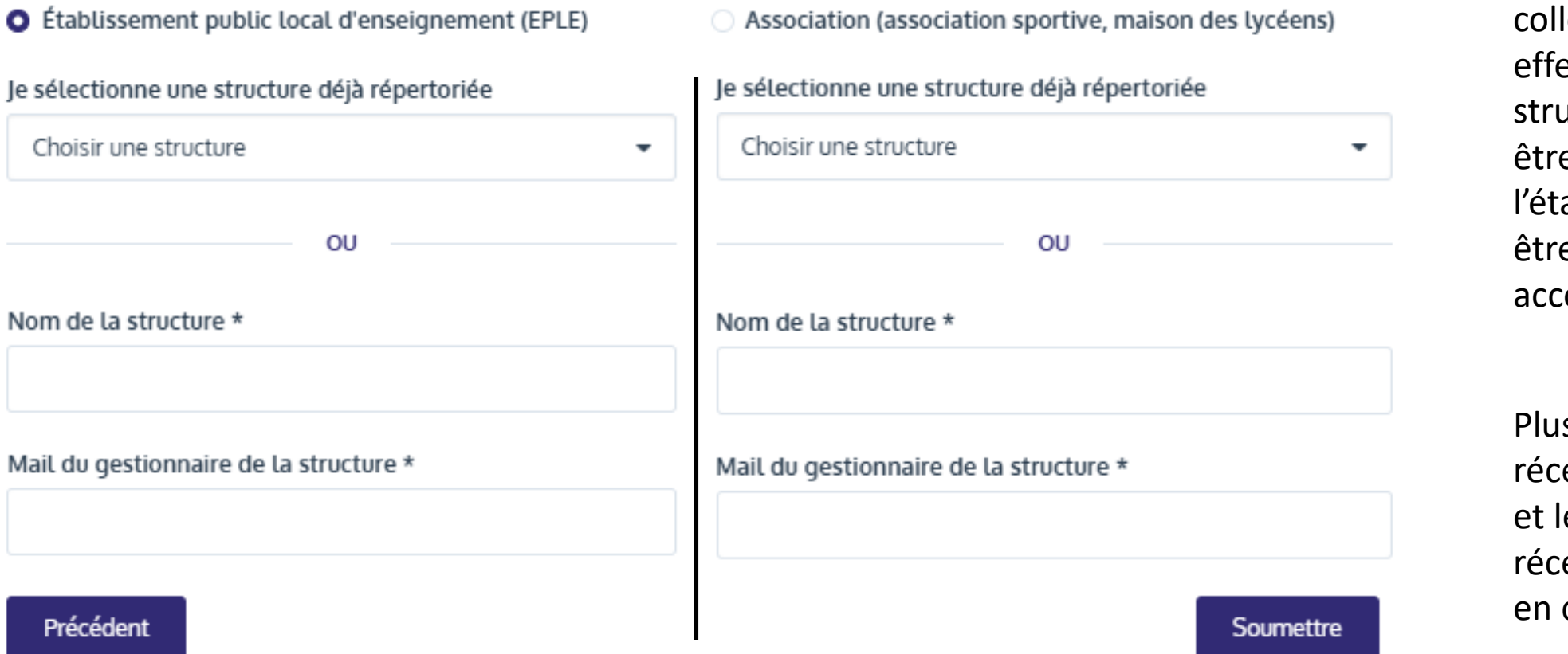

Le déblocage des fonds (subvention + collecte) est effectué vers cette structure. Elle doit être en lien avec l'établissement OU être l'association accompagnatrice.

Plus de détails sur la réception des fonds et les structures réceptrices éligibles en cliquant <u>ici</u>.

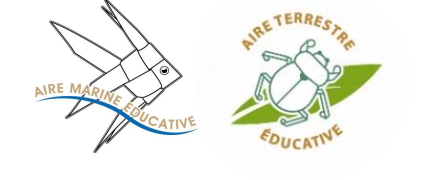

### Campagne OFB 2025 - Pas-à-pas MON COMPTE

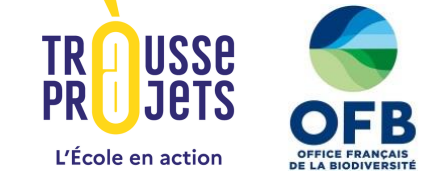

| Proposition de projet                       | Nouveau projet          | Mes Projets           |                          |               |             |
|---------------------------------------------|-------------------------|-----------------------|--------------------------|---------------|-------------|
| soumise et en                               | Mon Profil              |                       |                          |               |             |
| attente d'acceptation<br>par l'équipe de la | Mes Projets             | Nom                   | Statut                   |               |             |
| Trousse à projets                           | Historique des échanges | Projet Test Wébinaire | En attente d'acceptation | Prévisualiser | Info projet |

Votre proposition de projet peut être sujet à des modifications, dans cette hypothèse un mail vous est envoyé, et le statut de votre proposition de projet repasse en « brouillon ».

### MON COMPTE

| Proposition de<br>projet validée par                                                       | Nouveau projet            |                       |          | Mes Projets                       |             |
|--------------------------------------------------------------------------------------------|---------------------------|-----------------------|----------|-----------------------------------|-------------|
| 'équipe de la<br>Trousse à projets et<br>à éditer en projet<br>par le porteur de<br>projet | Mon Proitt<br>Mes Projets | Nom                   | Statut   |                                   |             |
|                                                                                            | Historique des échanges   | Projet Test Wébinaire | A éditer | Prévisualiser Continuer l'édition | Info projet |

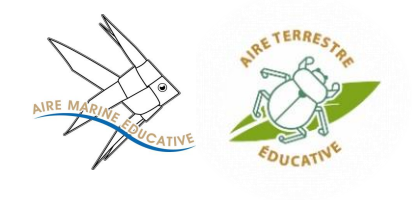

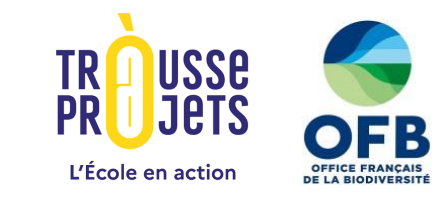

### ÉDITER LE PROJET

LA PRÉSENTATION 🏦 LES CONTREPARTIES 🗸 SOUMETTRE LE PROJET

#### \* Date de fin de collecte

2025-09-19

#### Date de réalisation du projet

27/03/2025

Proposer une photo de l'établissement scolaire Choisir un fichier Aucun fichier choisi

Photo actuelle de l'établissement Lycée polyvalent Moulin Joli:

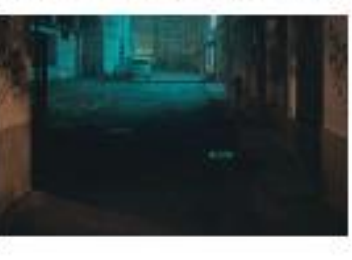

#### Dès cette étape :

\*Le chef d'établissement et le gestionnaire reçoivent un mail afin d'activer leur compte respectif.

\*Le chef d'établissement peut autoriser la publication du projet.

Les **adresses mails des directions** utilisées par la **Trousse à projets** sont disponibles sur **ce padlet** (voir fin étape 2) : <u>https://padlet.com/leamuller3/etapes-1-3-</u> <u>hf21vuwftwg4redm</u>

#### Titre \*

Projet Test Wébinaire

Le titre doit être court (entre 3 et 7 mots) et doit vous différencier d'autres projets similaires et que vos donateurs puissent rapidement identifier votre projet. Ajoutez par exemple le niveau scolaire ou le nom de l'école / établissement en plus de la nature du projet ( « les CM2 de Trignac en classe de mer » ; « Une aire éducative gérée par les 4e du collège Robespierre », « Direction Londres pour les élèves de Doisneau »).

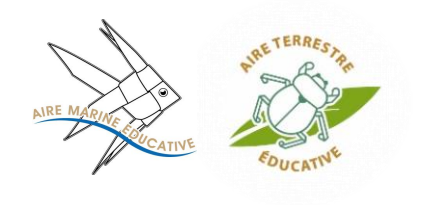

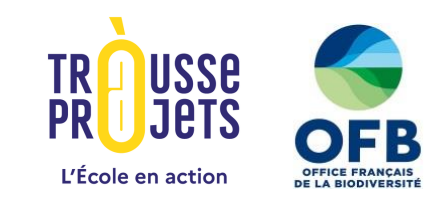

ÉDITER LE PROJET

LA PRÉSENTATION

#### \* Date de fin de collecte

2025-09-19

#### Date de réalisation du projet

27/03/2025

Proposer une photo de l'établissement scolaire Choisir un fichier Aucun fichier choisi

Photo actuelle de l'établissement Lycée polyvalent Moulin Joli:

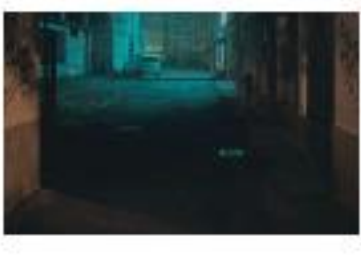

Titre \*

Projet Test Wébinaire

Le titre doit être court (entre 3 et 7 mots) et doit vous différencier d'autres projets similaires et que vos donateurs puissent rapidement identifier votre projet. Ajoutez par exemple le niveau scolaire ou le nom de l'école / établissement en plus de la nature du projet ( « les CM2 de Trignac en classe de mer » ; « Une aire éducative gérée par les 4e du collège Robespierre », « Direction Londres pour les élèves de Doisneau »). La présentation regroupe les détails relatifs à votre projet, notamment les 4 questions qui seront ensuite étudiées par le jury décidant de la rétention de votre projet pour l'octroi de la subvention OFB.

<u>4 questions structurantes</u> (étudiées lors de la demande de subvention)

« Qui sommes-nous ? » -> classes/structure accompagnatrice

« Quel est notre projet ? » -> AME ou ATE, grandes étapes du projet

« Qui sont nos partenaires ? » -> Structure accompagnatrice, relation binôme, autres partenaires locaux

« Pourquoi avons-nous besoin de vous ? » -> *Budget détaillé* 

/!\ Toutes les informations entrées seront publiées, donc visibles en ligne sur le site web

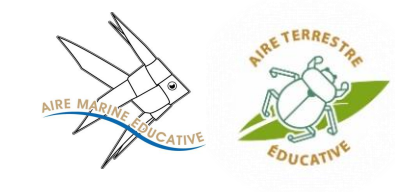

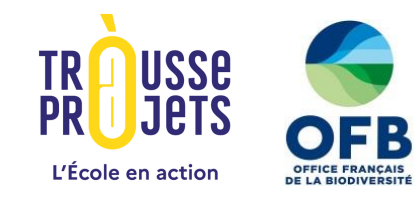

#### En conclusion \*

| +  | 0      | π       | в        | 1     | ÷      | Θ                                                              |  |
|----|--------|---------|----------|-------|--------|----------------------------------------------------------------|--|
| Vo | us poi | uvez fa | aire fig | gurer | ici de | s encouragements à soutenir votre projet et des remerciements. |  |

□ J'atteste que tous les médias ont bien les autorisations nécessaires pour être publiés et/ou libres de droits. Si vous avez un doute, consultez le guide en ligne \*

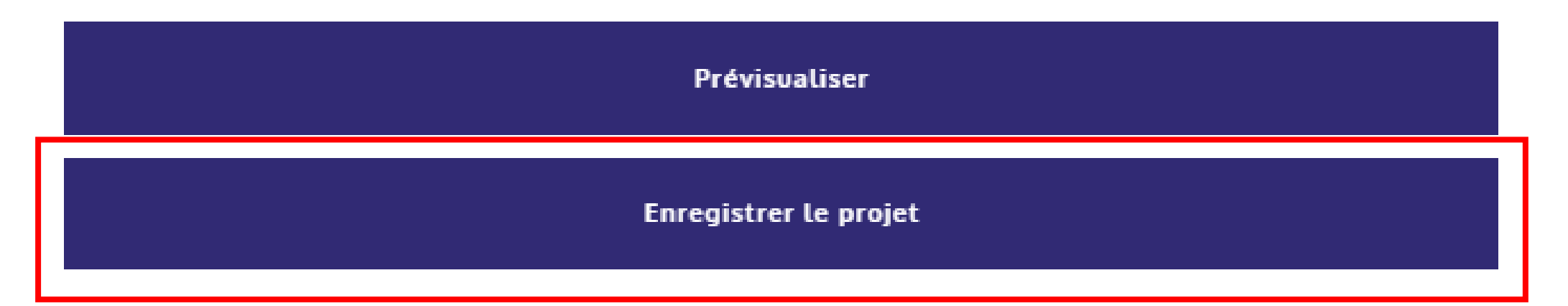

Vous pouvez enregistrer votre projet à tout moment à l'aide du bouton « Enregistrer le projet » se situant en bas de la page d'édition du projet, et reprendre cette édition plus tard. <u>Attention</u> : un tel enregistrement ne vaut pas soumission pour étude ni candidature à la subvention OFB.

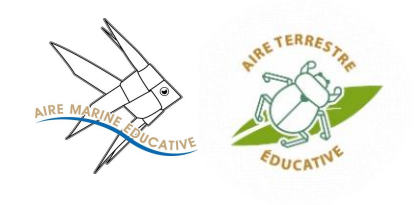

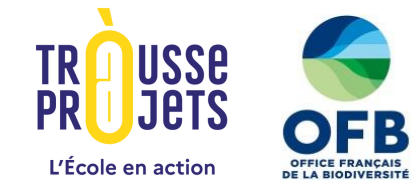

□ LA PRÉSENTATION

Les contreparties sont des envois symboliques aux donateurs pour les remercier et leur donner à voir le projet réalisé. Nous vous invitons à leur envoyer au moins un mail de remerciement. Vous pouvez choisir, modifier ou ajouter des contreparties à partir de nos suggestions.

Pour en savoir plus sur les contreparties, consultez le Guide.

| Test JC                                                             |   | × |
|---------------------------------------------------------------------|---|---|
| 5                                                                   | € | 0 |
| VoAutrement, pour vous parler de<br>ma première aventure "trousse à | • |   |
| Quantité                                                            |   | 0 |

Envoyé par voie postale

Ajouter une contrepartie Prévisualiser Enregistrer les contreparties

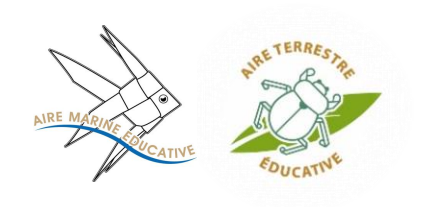

# Campagne OFB 2025 – Financement participatif

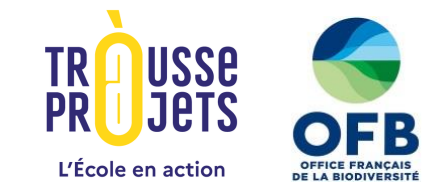

Un compte donateur doit être créé sur la plateforme de la Trousse à projets afin de contribuer à la collecte de financement participatif d'un projet.

### Modalités de paiement d'un don en ligne

- Carte bancaire
- Virement bancaire (jusqu'à 10j avant la fin de la collecte)
- Don à partir de 5€

| Montant moyen du don d'un<br>particulier          | 25€    |
|---------------------------------------------------|--------|
| Montant moyen d'un don d'une<br>entreprise = 431€ | 431€   |
| Montant moyen collecté par projet                 | 1400 € |
| Moyenne des donateurs sur un projet               | 20     |

### Contreparties à destination des donateurs

- A renseigner lors de l'édition de votre projet
- Des contreparties vous sont suggérés. Vous pouvez les modifier, les supprimer, en ajouter de nouvelle ou les conserver telles quelles.
- Elles permettent de fidéliser les donateurs autour du projet

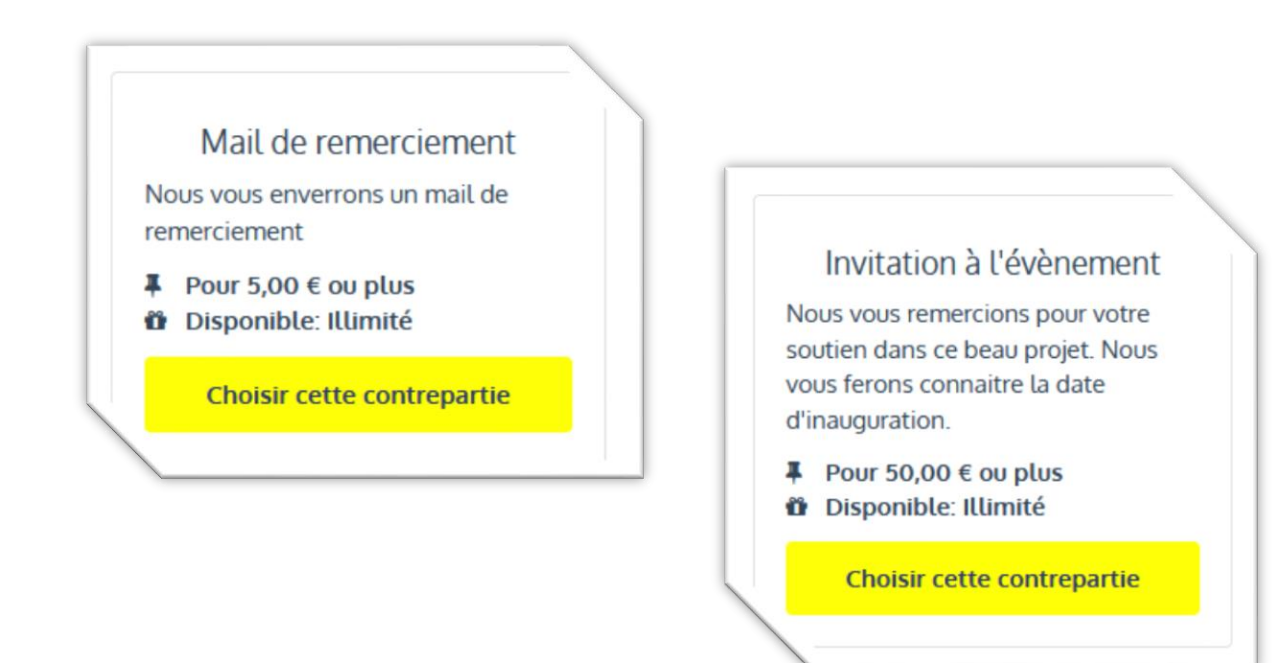

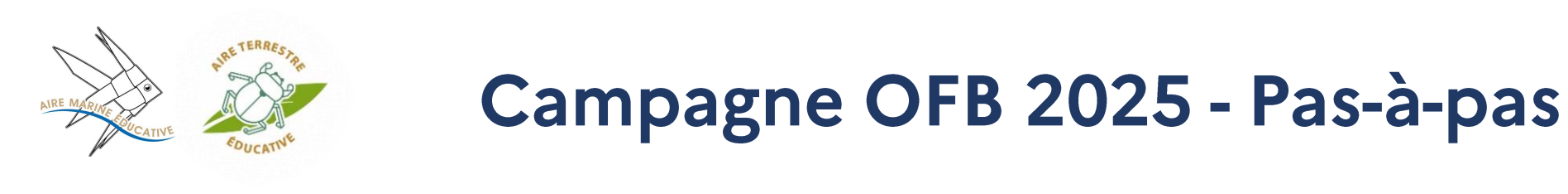

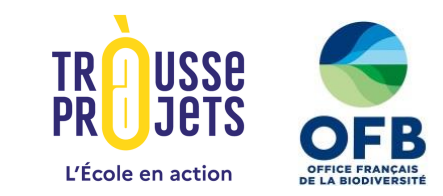

### SOUMETTRE LE PROJET

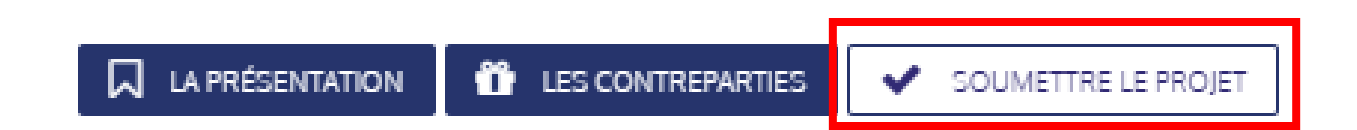

#### En soumettant votre projet vous sollicitez une relecture ou une validation de l'équipe de la plateforme

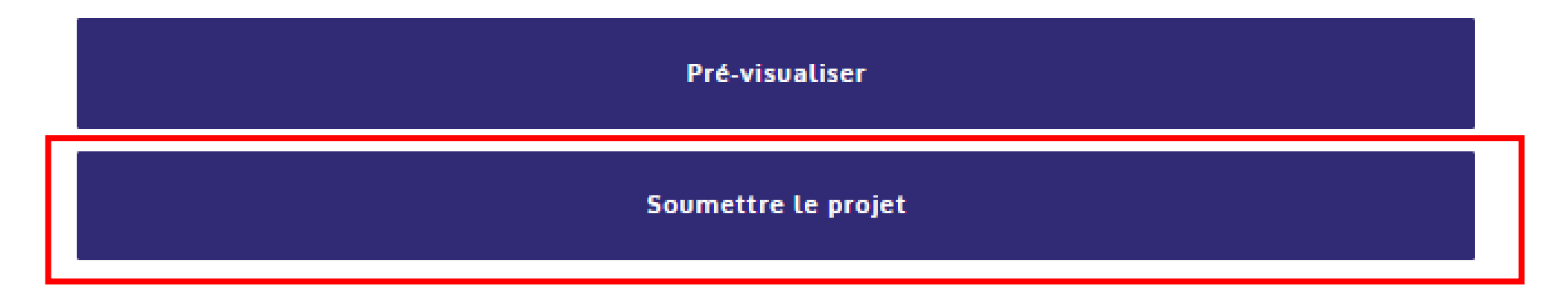

Après avoir rempli tous les champs des différentes parties (présentation + contreparties), vous pourrez soumettre votre projet.

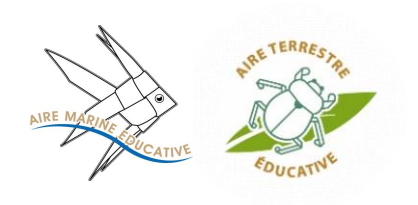

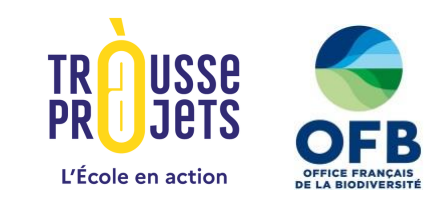

### MON COMPTE

Nouveau projet Votre projet est Mes Projets en cours de Mon Profil relecture par Mes Projets Nom Statut l'équipe de la plateforme Historique des échanges Prévisualiser Projet Test Wébinaire Info projet En attente de relecture MON COMPTE

| Votre projet est<br>en attente de<br>validation par<br>votre <u>chef</u><br><u>d'établissement</u> | Nouveau projet          | Mes Projets           |                          |               |             |  |
|----------------------------------------------------------------------------------------------------|-------------------------|-----------------------|--------------------------|---------------|-------------|--|
|                                                                                                    | Mon Profil              |                       |                          |               |             |  |
|                                                                                                    | Mes Projets             | Nom                   | Statut                   |               |             |  |
|                                                                                                    | Historique des échanges | Projet Test Wébinaire | En attente de validation | Prévisualiser | Info projet |  |

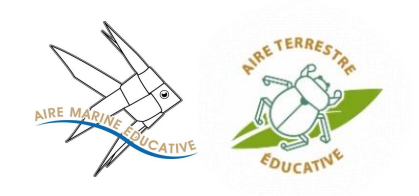

Inforr

Mes

### Campagne OFB 2025 - Pas-à-pas

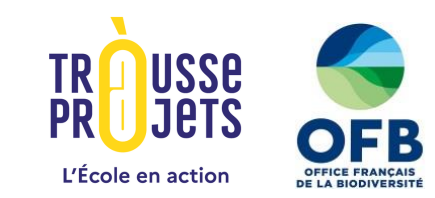

#### 🗲 Retour à mon profil

| ations | Projet Test Wébinaire                                            |                                                 |                                                                                                    |                  |
|--------|------------------------------------------------------------------|-------------------------------------------------|----------------------------------------------------------------------------------------------------|------------------|
| ojets  | Porteur de projet Wébinaire<br>xavier.langlade@education.gouv.fr |                                                 |                                                                                                    |                  |
|        |                                                                  |                                                 |                                                                                                    |                  |
|        | Pour autorise                                                    | r le projet a être publié,<br>z sur ce bouton : | Le bouton pourra être cliquable,<br>uniquement quand le projet sera réussi<br>Autoriser le déblocage |                  |
|        | Autor                                                            | riser la publication                            |                                                                                                    |                  |
|        | Listes de mes dor                                                | nateurs                                         |                                                                                                    |                  |
|        | Identité                                                         | Code Postal                                     | Montant                                                                                              | Date de création |
|        |                                                                  | Exporter (.c.                                   | sv) Exporter (.xlsx)                                                                                 |                  |

En parallèle de la validation de l'équipe de la Trousse à projets, le chef d'établissement, via son espace, autorise la publication de votre projet sur la plateforme. Cette étape est nécessaire à la candidature pour la subvention OFB.

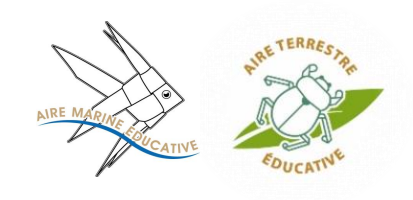

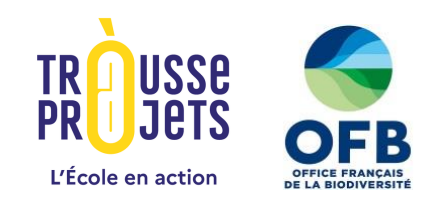

### MON COMPTE

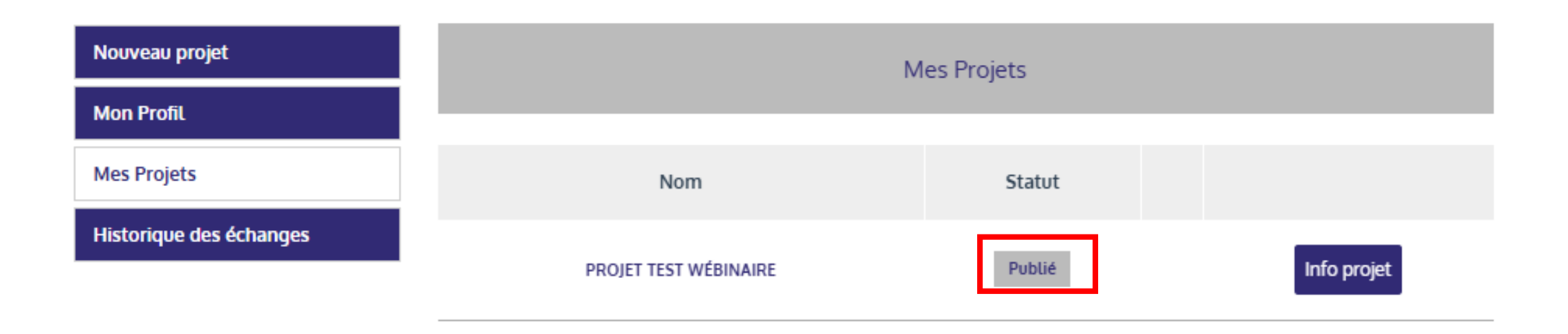

Une fois le projet publié, toutes les informations renseignées seront visibles sur la plateforme de la Trousse à projets. Cette publication vaut candidature à la subvention OFB et lancement de votre collecte de financement participatif.

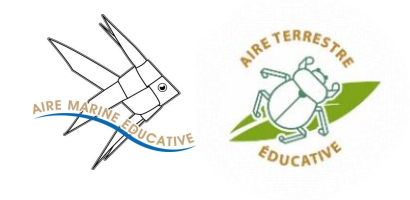

## Campagne OFB 2025 - Pas-à-pas - L'espace gestionnaire -

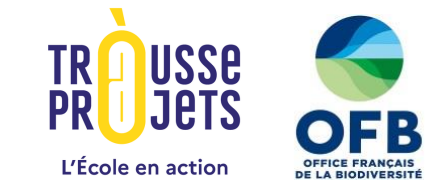

# MON COMPTE

| Mes projets             |  |  |
|-------------------------|--|--|
| Informations structure  |  |  |
| Documents justificatifs |  |  |
| Informations bancaires  |  |  |
| Mes demandes de reçu    |  |  |
| Mes recus fiscaux       |  |  |

Les pièces justificatives demandées pour la structure réceptrice des fonds

<u>Rappel :</u> L'association accompagnatrice sur le projet peut être désignée comme structure réceptrice des fonds et ainsi recevoir directement la subvention de l'OFB.

- ✤ La pièce d'identité du représentant légal de l'association;
- Les statuts signés de l'association;
- Le procès-verbal de la dernière assemblée générale ( avec le nom, prénom, fonction et signature du représentant légal);
- Un récépissé de déclaration (Avis SIREN, ou extrait de journal officiel de moins de 3 mois).

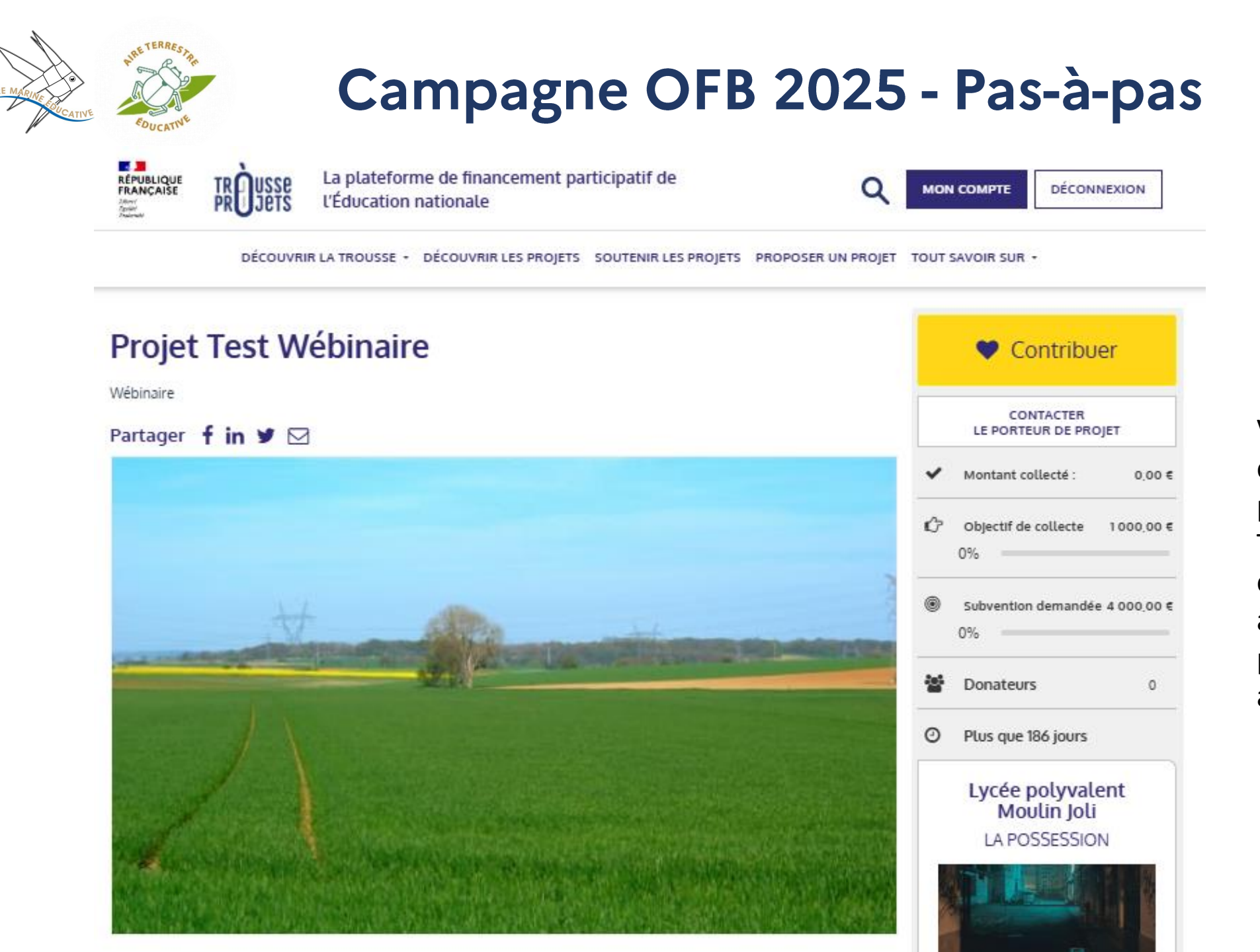

Votre projet est publié, et apparaît bien sur la plateforme de la Trousse à projets. Vous êtes donc bien <u>candidat</u> à la subvention de l'OFB pour l'appel à projet des aires éducatives.

TRÚUSSE PRÚJETS L'École en action

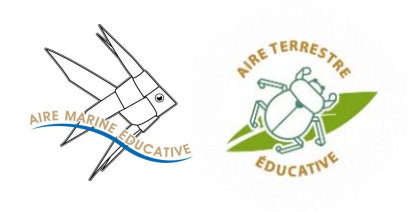

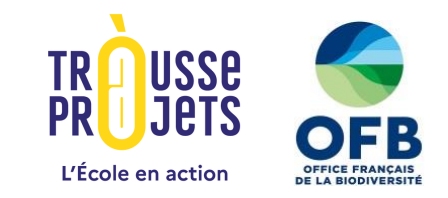

### 2<sup>ème</sup> temps d'échanges / questions-réponses

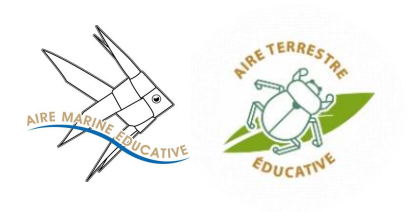

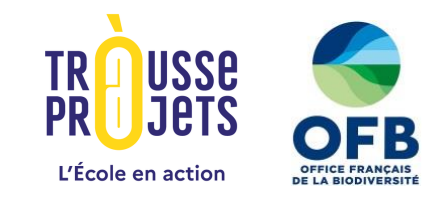

### Merci pour votre attention ! RDV sur Trousseàprojets.fr

### Une question ? aireseduc-aap@ofb.gouv.fr contact@trousseaprojets.fr